# MANUALE UTENTE POSTAONLINE

**Poste**italiane

# INDICE

| INDICE                                              | 2  |
|-----------------------------------------------------|----|
| 1. Introduzione                                     | 4  |
| 2. Chi può utilizzare Postaonline                   | 5  |
| 3. Accesso a Postaonline                            | 6  |
| 4. Login                                            | 7  |
| 5. Spedire corrispondenza                           | 9  |
| 5.1 nome Spedizione                                 | 10 |
| 5.2 Mittente                                        | 10 |
| 5.3 Documento                                       | 12 |
| 5.4 Servizio e destinatari                          | 13 |
| 5.5 Raccomandata Online                             | 13 |
| 5.5.1 spedizione a una Casella Postale              | 15 |
| 5.6 Posta1online                                    | 16 |
| 5.7 Posta4online                                    | 17 |
| 5.8 Telegramma Online                               | 18 |
| 5.9 importazione dei dati dalla Rubrica             | 19 |
| 5.10 Modificare o cancellare i dati dei destinatari | 21 |
| 6. Verifica Spedizione                              | 21 |
| 6.1 Stato degli invii                               | 24 |
| 7. Carrello e Pagamento online (solo PMI)           | 25 |
| 7.1 Passo 1: selezione                              | 25 |
| 8. Archivio                                         | 27 |
| 8.1 Ricerca in archivio                             | 28 |
| 8.2 dettaglio archivio                              | 29 |
| 9. Rubrica                                          | 30 |
| 9.1 Liste                                           | 31 |
| 9.1.1 Creazione di una lista                        | 31 |
| 9.1.2 visualizzazione delle liste                   | 34 |
| 9.1.2 gestione delle liste                          | 35 |
| 9.1.2.1 Aggiornamento                               | 35 |
| 9.1.2.2 Cancellazione                               | 36 |
| 9.1.2.3 Esportazione e Download                     | 37 |
| 9.2 Contatti                                        | 37 |
| 9.3 Creazione                                       | 37 |
| 9.4 Elencare, Aggiornare e Cancellare i contatti    | 38 |
| 9.5 Ricerca nelle liste e nei contatti              | 39 |

| 9.5.1 Esito della ricerca                      | 40 |
|------------------------------------------------|----|
| 10. Amministrazione                            | 41 |
| 10.1 Profilo "utente"                          | 41 |
| 10.1.1 Modifica password e dati profilo utente | 41 |
| 10.2 Profilo "Amministratore"                  |    |
| 10.2.1 Modifica dati profilo Amministratore    | 43 |
| 10.2.2 Gestione utenti                         | 43 |
| 10.2.3 Modifica utenza                         | 44 |
| 10.2.3.1 Modifica Centro di Costo              | 44 |
| 10.2.3.2 Abilitazione dei singoli servizi      | 45 |
| 10.2.3.3 Indirizzo di postalizzazione          | 46 |
| 10.2.3.4 Modalità di contatto                  | 46 |
| 10.2.3.5 Recapiti                              | 47 |
| 10.2.4 Gestione Centro di Costo                | 47 |
| 10.2.4.1 Creazione Centro di Costo             |    |
| 10.2.4.2 Modifica Centro di Costo              |    |
| 10.2.4.3 Eliminazione un Centro di Costo       | 49 |
| 10.2.5 Gestione Dati Azienda                   | 49 |
| 10.2.6 Report consumi                          | 49 |
|                                                |    |

### **1. INTRODUZIONE**

Postaonline è la gamma completa di servizi di posta ibrida dedicati ad Aziende, Liberi Professionisti, Pubbliche Amministrazioni e Privati, per spedire 24 ore su 24, in Italia e all'estero, i prodotti di corrispondenza di Poste Italiane. L'offerta consente di inviare, tramite un accesso digitale, Raccomandate, Atti Giudiziari, Lettere e Telegrammi, da PC, smartphone e dai propri sistemi aziendali. Poste Italiane provvede alla stampa, imbustamento e consegna al Destinatario dei documenti spediti.

Le soluzioni digitali Postaonline facilitano l'uso dei servizi di corrispondenza online, semplificano e ottimizzano i processi, consentendo di spedire in qualsiasi momento, in qualsiasi luogo e contribuiscono a migliorare i tempi.

Oggetto del presente manuale è il portale Postaonline di Poste Italiane, un portale dedicato utilizzabile anche in modalità multicanale e multiutenza, con pagamento posticipato e fatturazione bimestrale nella versione "Corporate" e con pagamento «pay per use» nella versione PMI, sottoscrivibile anche direttamente online. Il portale permette di gestire la corrispondenza in uscita in modo semplice e sicuro utilizzando la rete internet. Un nuovo modo di spedire raccomandate, lettere e telegrammi contemporaneamente, facilmente, con pochi click e con funzionalità accessorie semplici e immediate.

Questo manuale vi accompagnerà nei primi passi di familiarizzazione con Postaonline.

# 2. CHI PUÒ UTILIZZARE POSTAONLINE

Per utilizzare Postaonline è necessario essere registrati al servizio come clienti Corporate o PMI. È sufficiente prendere contatto con gli uffici commerciali di Poste Italiane o sottoscrivere direttamente online la versione PMI.

# 3. ACCESSO A POSTAONLINE

È possibile accedere al portale collegandosi all'indirizzo http://www.posta-online.it.

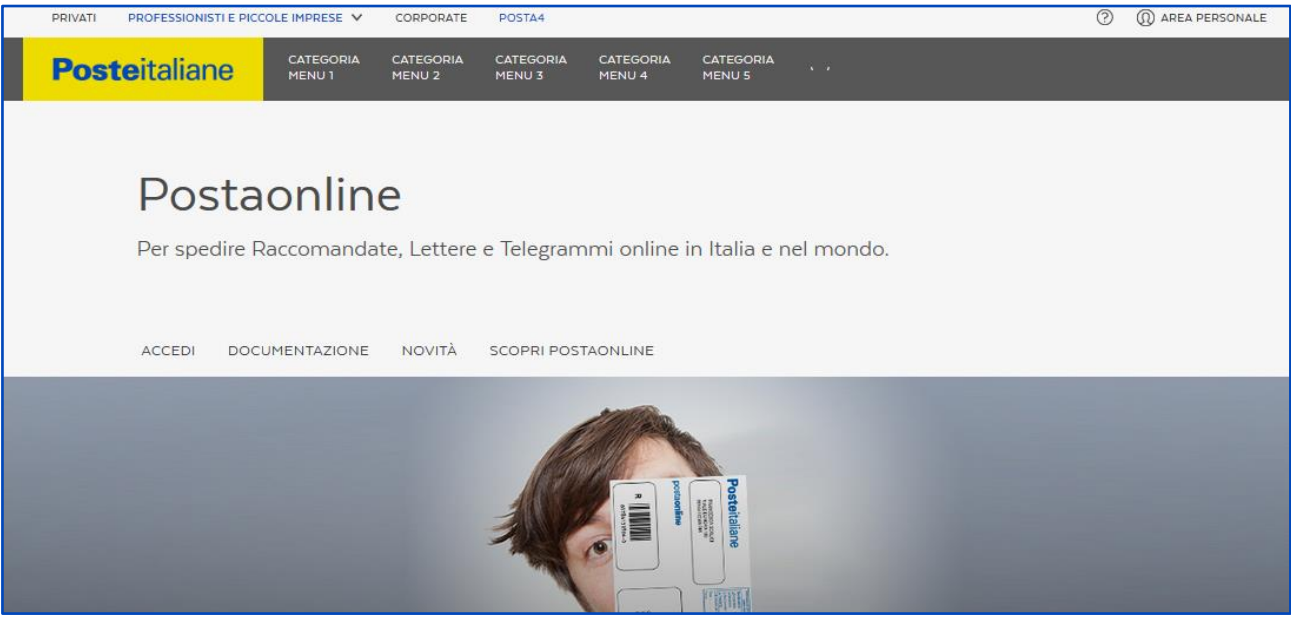

Figura 1 – La home page del portale.

# 4. LOGIN

Per accedere è necessario inserire le credenziali (User ID e Password) ricevute sulla casella elettronica dedicata al servizio, aperta da Poste al momento della registrazione, nell'apposito riquadro sulla sinistra e cliccare su "*ACCEDI*":

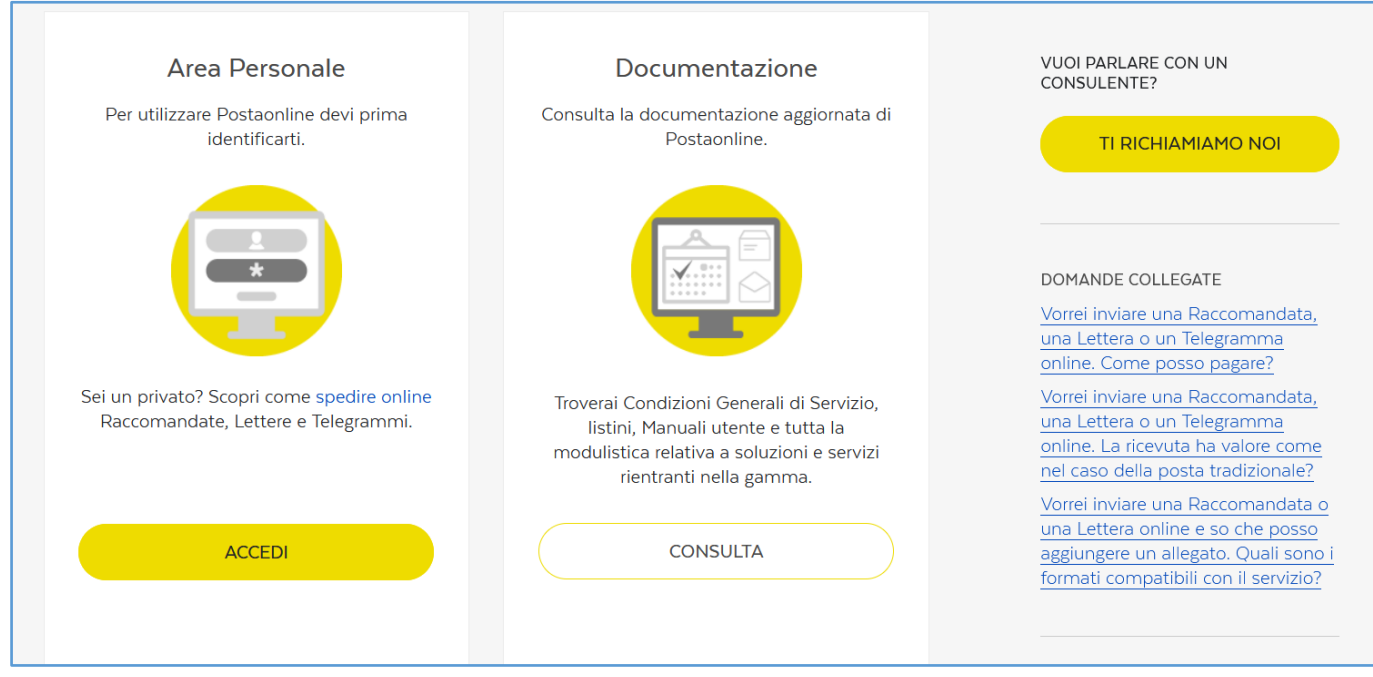

Figura 2 – II login.

Si accede alla pagina persona, differente se l'accesso è effettuato come Amministratore o come Utente (le caratteristiche dei due differenti profili verranno descritte progressivamente di seguito). Le funzionalità sono diverse anche in relazione alla categoria di clientela, Corporate e PMI. Se non diversamente specificato, le informazioni riportate di seguito sono valide per entrambe le categorie.

| Po              | osteitaliane                                                                                                    | Ŵ                                                                                                    |
|-----------------|----------------------------------------------------------------------------------------------------|----------------------------------------------------------------------------------------------------|
| ŵ               | Home                                                                                                    | SPEDISCI GESTISCI ATTIVITÀ                                                                                                    |
| <b>&gt;&gt;</b> |                                                                                                    |                                                                                                    |
| ()<br>()        | Postaonline<br>Postaonline è il portale di Poste Italiane per spedire Raccomandate,<br>Lettere e Telegrammi in modo semplice e conveniente. | Ver preserve<br>Versifica sove<br>Jack sove<br>Autor (crash)                                                                                                    |
|                 |                                                                                                    | m men<br>menementa han kan an analysis kan analysis<br>gara (men)<br>manan analysis kan analysis<br>menementa kan analysis<br>menementa |
|                 |                                                                                                    |                                                                                                    |
| _               | Figura 3 – La Home Page dell'Utente non                                                                                                    | Amministratore.                                                                                                    |

#### Di seguito, il menu per il cliente Corporate:

| Po                     | i <mark>ste</mark> italiane 🔍                                                                                                    |  |
|------------------------|----------------------------------------------------------------------------------------------------|--|
| $\widehat{\mathbf{w}}$ | Home SPEDISCI GESTISCI ATTIVITÀ 🔅 🖞                                                                                                    |  |
| 》<br>公<br>◎            | Postaonline<br>Postaonline è il portale di Poste Italiane per spedire Raccomandate,<br>Lettere e Telegrammi in modo semplice e conveniente. |  |
|                        | INVIO SUBITO VEDI TUTORIAL                                                                                                    |  |
|                        |                                                                                                    |  |
|                        | Figura 4 – Menu clientela Corporate.                                                                                                    |  |

8

Di seguito, il menu per il cliente PMI:

| Posteitalia | ane l                                                                                                    | @                                                                                                    |
|-------------|----------------------------------------------------------------------------------------------------|----------------------------------------------------------------------------------------------------|
| 🔂 Home      |                                                                                                    | SPEDISCI GESTISCI ATTIVITÀ (Č) 🖞                                                                                                    |
| *<br>©<br>2 | Postaonline<br>Postaonline è il portale di Poste Italiane per spedire Raccomandate,<br>Lettere e Telegrammi in modo semplice e conveniente. | CREA SPEDIZIONE<br>VERIFICA SPEDIZIONE<br>PAGA E INVIA<br>Martine de la Martine de la Martine d |
|             | INVIO SUBITO VEDI TUTORIAL                                                                                                    | Migang<br>Promotile without the Line and                                                                                                    |

Figura 5 – Menu clientela PMI.

La voce "Paga e Invia" per il pagamento online non è presente per la clientela Corporate che paga in post-fatturazione.

#### **5. SPEDIRE CORRISPONDENZA**

Cliccando sulla voce di menù "CREA SPEDIZIONE", in alto a destra, apparirà la seguente pagina:

| NOME SPEDIZIONE (FACOLTATIVO)                                                                                                    |                                                                                                    |
|----------------------------------------------------------------------------------------------------|----------------------------------------------------------------------------------------------------|
| Associa un nome alla spedizione che stai creando per trovarla più facilmente nel Carrell                                                                                           | llo e in Archivio.                                                                                                    |
|                                                                                                    |                                                                                                    |
| INSETISCI TESTO<br>Puoi scegliere se scrivere il testo o allegare un documento già pronto.                                                                                         |                                                                                                    |
| Carica documento                                                                                                    | Createcto                                                                                                    |
|                                                                                                    |                                                                                                    |
| Attenzione: I file devono essere in formato. doc, docx, xls, xlsx, txt, rtf, .pdf, tiff, tif<br>dimensione massima totale di 7 MB. É possibile allegare al massimo cinque file per | .f, .wmg, .jpeg o .jpg, contenere al massimo 50 fogli in A4 e avere una<br>spedizione.                                                                                                    |
|                                                                                                    |                                                                                                    |
|                                                                                                    |                                                                                                    |
| Mittente                                                                                                    |                                                                                                    |
| 🖉 Test & Test, AREA GOV. DEL TERRIT. ED INFRASTR. COMUNE, Via Tuscolana, O                                                                                                    | )0174 Roma (RM)                                                                                                    |
| Inserisci destinatari                                                                                                    |                                                                                                    |
| Seleziona il servizio che ti interessa e inserisci i destinatari. Puoi importare i destinata                                                                                       | ari anche direttamente dalla Rubrica.                                                                                                    |
| RACCOMANDATA ONLINE                                                                                                    | +                                                                                                    |
|                                                                                                    |                                                                                                    |
|                                                                                                    | NOME SPEDIZIONE (FACOLTATIVO)<br>Associa un nome alla spedizione che stai creando per trovarla più facilmente nel Carrei<br>Inserisci testo<br>Puoi scegliere se scrivere il testo o allegare un documento già pronto.<br>Carica documento<br>Attenzione: I file devono essere in formato doc, docx, xls, xlsx, txt, rtf, pdf, tiff, ti<br>dimensione massima totale di 7 MB. È possibile allegare al massimo cinque file per<br>() ALLEGA O TRASCINA DOCU<br>Mittente<br>✓ Test & Test, AREA GOV. DEL TERRIT. ED INFRASTR. COMUNE, Via Tuscolana, C<br>Inserisci destinatari<br>Seleziona il servizio che ti interessa e inserisci i destinatari. Puoi importare i destinat<br>RACCOMANDATA ONLINE |

# **5.1 NOME SPEDIZIONE**

È possibile inserire un breve testo per descrivere l'invio. Tale informazione, che non sarà trasmessa ai destinatari, è utile per la ricerca nelle spedizioni archiviate.

#### **5.2 MITTENTE**

In questa sezione è riportato il mittente che effettuerà gli in ivii e di default corrisponde all'utente che si ha effettuato il login.

È possibile modificare la Ragione Sociale, l'ufficio o l'indirizzo cliccando sul pulsante . Si aprirà la seguente maschera per l'inserimento dei nuovi dati:

| Modifica Mittente               |   |                                           |         |
|---------------------------------|---|-------------------------------------------|---------|
| NOMINATIVO MITTENTE             |   | INFO AGGIUNTIVE NOMINATIVO (FACOLTATIVO)  |         |
| Test & Test                     | 0 | AREA GOV. DEL TERRIT. ED INFRASTR. COMUNE |         |
| INDIRIZZO                       |   | INFO AGGIUNTIVE INDIRIZZO (FACOLTATIVO)   |         |
| VIA TUSCOLANA, ROMA (RM), 00174 |   | Es. palazzina C, scala A                  |         |
|                                 |   | M                                         | ODIFICA |
|                                 |   | NAL I'''''''''''''''''''''''''''''''''''' |         |

Figura 7 – Modifica mittente

Nel campo indirizzo è presente la funzionalità di completamento automatico: alla digitazione del quinto carattere, il sistema apre un menù a tendina con i primi dieci indirizzi suggeriti. Continuando a digitare si potrà perfezionare la ricerca.

| Modifica Mittente                      |                                           |         |
|----------------------------------------|-------------------------------------------|---------|
| NOMINATIVO MITTENTE                    | INFO AGGIUNTIVE NOMINATIVO (FACOLTATIVO)  |         |
| Test & Test                            | AREA GOV. DEL TERRIT. ED INFRASTR. COMUNE |         |
|                                        |                                           |         |
| X INDIRIZZO - SELEZIONARE UN'OPZIONE   | INFO AGGIUNTIVE INDIRIZZO (FACOLTATIVO)   |         |
| VIA TUS                                | Es. palazzina C, scala A                  |         |
| VIA TUSCIA, TUSCANIA (VT), 01017       |                                           |         |
| STRADA TUSCANESE, TUSCANIA (VT), 01017 | M                                         | ODIFICA |
| <b>VIA TUS</b> A, TUSA (ME), 98079     |                                           |         |
| VIA TUSCIANO, EBOLI (SA), 84025        |                                           |         |
| VIA TUSCOLANA, ARTENA (RM), 00031      |                                           |         |
| VIA TUSCIA, CIVITAVECCHIA (RM), 00053  | dalla Rubrica.                            |         |
| VIA BAINSIZZA, TUSCANIA (VT), 01017    |                                           |         |
| VIA IVREA, TUSCANIA (VT), 01017        |                                           | -       |
| VIA PIANSANO, TUSCANIA (VT), 01017     |                                           |         |
| VIA ISONZO, TUSCANIA (VT), 01017       |                                           |         |
| INSERISCI L'INDIRIZZO MANUALMENTE      |                                           |         |
| NOMINATIVO                             |                                           |         |

Figura 8 – Modifica mittente - Indirizzo

Cliccando su INSERISCI L'INDIRIZZO MANUALMENTE è possibile digitare manualmente la Città, la Provincia e il Cap in campi separati.

| Modifica Mittente                                                        |                                               |   |
|--------------------------------------------------------------------------|-----------------------------------------------|---|
| NOMINATIVO MITTENTE                                                      | INFO AGGIUNTIVE NOMINATIVO (FACOLTATIVO)      |   |
| Test & Test                                                              | 2 AREA GOV. DEL TERRIT. ED INFRASTR. COMUNE   |   |
| INDIRIZZO                                                                | INFO AGGIUNTIVE INDIRIZZO (FACOLTATIVO)       |   |
| Viale Europa 175                                                         | Es. palazzina C, scala A                      |   |
| LOCALITÀ                                                                 | CAP                                           |   |
| ROMA                                                                     | Seleziona CAP                                 | ~ |
| ROMA (RM)<br>ROMAGNANO (TN)<br>ROMAGNANO (VR)<br>ROMAGNANO AL MONTE (SA) | MODIF                                         |   |
| ROMAGNANO SESIA (NO)<br>ROMAGNESE (PV)                                   | Jestinatari anche direttamente dalla Rubrica. |   |
|                                                                          |                                               |   |

Figura 9 – Modifica mittente - Indirizzo

Cliccando sul pulsante "Modifica" i dati verranno memorizzati.

# **5.3 DOCUMENTO**

Selezionando il tab *Carica Documento* è possibile allegare fino a 5 file in ogni singola spedizione; i file potranno essere inseriti nell'apposita area oppure selezionati nella sezione di Caricamento file. Trascinando i file è possibile cambiare la loro posizione.

|                           | Carica documento                                                       | Crea testo                                                 |               |
|---------------------------|------------------------------------------------------------------------|------------------------------------------------------------|---------------|
|                           |                                                                        |                                                            |               |
| tenzione: I file devono e | essere in formato .doc, .docx, .xls, .xlsx, .txt, .rtf, .pdf, .tiff, . | f, .wmg, .jpeg o .jpg, contenere al massimo 50 fogli in A4 | 4 e avere una |
| concione poscipos total   |                                                                        |                                                            |               |
| mensione massima totai    | ale di 7 MB. E possibile allegare al massimo cinque file pe.           | spedizione.                                                |               |
|                           | ale di / MB. E possibile allegare al massimo cinque file pe            | spedizione.                                                |               |
| VERStxt                   | ale di / MB. E possibile allegare al massimo cinque file pe            | spedizione.                                                | <u>ش</u>      |
| VERStxt                   | ale di / MB. E possibile allegare al massimo cinque file pe            | spedizione.                                                | 曲<br>         |

Figura 10 – Carica documento

Selezionando Crea testo è possibile scrivere il testo della comunicazione nell'apposita text area.

| uoi scegliere se sc | rivere il testo o allegare un docum | ento già pronto. |            |  |
|---------------------|-------------------------------------|------------------|------------|--|
|                     | Carica documento                    |                  | Crea testo |  |
| REA TESTO           |                                     |                  |            |  |
| crivi               |                                     |                  |            |  |
|                     |                                     |                  |            |  |
|                     |                                     |                  |            |  |
|                     |                                     |                  |            |  |

Figura 11 – Crea testo

Attenzione: è possibile inserire massimo 5 file, ad eccezione dei Telegrammi per i quali è necessario inserire manualmente il testo.

# **5.4 SERVIZIO E DESTINATARI**

Questa sezione consente di scegliere il prodotto con cui effettuare la spedizione, tra Raccomandata Online, Posta1online, Posta4online e Telegramma Online, cliccando sul nome del servizio presente a sinistra, e di inserire i destinatari per ciascun tipo di servizio.

è possibile spedire lo stesso documento a un destinatario con la Posta4online e a un altro con Raccomandata Online.

I destinatari possono essere inseriti selezionandoli dalla rubrica, è possibile anche selezionare liste di destinatari precedentemente predisposte, fino a un massimo di 200 destinatari in totale. Selezionando la voce relativa al prodotto, sopra al nome di ogni prodotto è indicato il numero di destinatari inseriti, oppure la lista dei destinatari.

## **5.5 RACCOMANDATA ONLINE**

È possibile spedire "Raccomandata Online" o "Raccomandata con Avviso di Ricevimento online"., cliccando sulla relativa voce.

Alcuni campi da compilare con le informazioni del destinatario sono obbligatori, altri, debitamente contrassegnati, sono facoltativi. È possibile inserire manualmente il nominativo o sceglierlo dalla

rubrica cliccando sul pulsante <sup>2</sup>. Nel campo Nominativo è presente il completamento automatico: digitando i primi caratteri, si aprirà una tendina con i contatti già presenti nella rubrica dell'utente.

13

| RACCOMANDATA ONLINE                                                                     |    |                                                              |      |
|-----------------------------------------------------------------------------------------|----|--------------------------------------------------------------|------|
| Stampa a colori                                                                         |    | Stampa fronte/retro                                          |      |
| NOMINATIVO                                                                              |    |                                                              |      |
| mat                                                                                     | ମ≣ | 💭 Invia a Casella Postale                                    |      |
| Mario Gialli (ROMA)                                                                     |    |                                                              |      |
| Mario & Bruno Pizzeria (ROMA)<br>Mario Verdi Cataldi Franzoni Marini Riccardi (RAPALLO) |    | Inserisci Codice Fiscale per abilitare il ritiro in digitale | 6    |
| Maria Della Corte Panfili Romagnnoli Piratti (ROMA)                                     |    |                                                              |      |
| NDIRIZZO                                                                                |    | INFO AGGIUNTIVE INDIRIZZO (FACOLTATIVO)                      |      |
| Es. Via Aurelia 123, Roma (RM), 00100                                                   |    | Es. palazzina C, Scala A                                     |      |
|                                                                                         |    | AGGUNGI DESTINAT                                             | ARIO |
| Salva in rubrica                                                                        |    | Addition provinci                                            |      |

Figura 12 – Inserimento destinatario.

Nel campo indirizzo è presente il completamento automatico: alla digitazione del quinto carattere il sistema apre un menù a tendina con i primi dieci indirizzi suggeriti e sarà possibile perfezionare la ricerca continuando a digitare altri caratteri.

| RACCOMANDATA ONLINE                      |     | -                                                            |
|------------------------------------------|-----|--------------------------------------------------------------|
|                                          |     |                                                              |
| Stampa a colori                          |     | Stampa fronte/retro                                          |
|                                          |     |                                                              |
| NOMINATIVO                               |     |                                                              |
| Incarisci destinatorio o nome lista      | 0=  | Disuis a Casalla Dastala                                     |
| Insensci destinatano o norne lista       | 25- | Ch Invia a Casella Postale                                   |
|                                          |     |                                                              |
| INFO AGGIUNTIVE NOMINATIVO (FACOLTATIVO) |     | CODICE FISCALE (FACOLTATIVO)                                 |
| Es, presso Ditta S.r.l.                  |     | Inserisci Codice Fiscale per abilitare il ritiro in digitale |
|                                          |     |                                                              |
|                                          |     |                                                              |
| INDIRIZZO                                |     | INFO AGGIUNTIVE INDIRIZZO (FACOLTATIVO)                      |
| VIALE EURO                               |     | Es. palazzina C, Scala A                                     |
|                                          |     |                                                              |
| VIALE EUROPA, MONTEMILONE (PZ), 85020    |     |                                                              |
| VIALE EUROPA, CAPODRISE (CE), 81020      |     |                                                              |
| VIALE EUROPA, FANO (PU), 61032           |     |                                                              |
| VIALE EUROPA, SERINA (BG), 24017         |     |                                                              |
| VIALE EUROPA, COLLEDIMACINE (CH), 66010  |     | +                                                            |
| VIALE EUROPA, BOLZANO (BZ), 39100        |     |                                                              |
| VIALE EUROPA, LETTOPALENA (CH), 66010    |     | 1                                                            |
| VIALE EUROPA MONTICHIARI (BS) 25018      |     |                                                              |
|                                          |     |                                                              |
|                                          |     | +                                                            |
| VIALE EUROPA, MONTELLA (AV), 83048       |     |                                                              |
| INSERISCI L'INDIRIZZO MANUALMENTE        |     | +                                                            |

Figura 12.1 – Inserimento destinatario - indirizzo

Cliccando su INSERISCI L'INDIRIZZO MANUALMENTE si avrà la possibilità di digitare manualmente la Città, la Provincia e il Cap in campi separati.

| RACCOMANDATA ONLINE                      |    |                                                              | _   |
|------------------------------------------|----|--------------------------------------------------------------|-----|
|                                          |    |                                                              |     |
| Stampa a colori                          |    | Stampa fronte/retro                                          |     |
|                                          |    |                                                              |     |
| NOMINATIVO                               |    |                                                              |     |
| Inserisci destinatario o nome lista      | Ω≡ | 🖒 Invia a Casella Postale                                    |     |
|                                          | 0  |                                                              |     |
|                                          |    |                                                              |     |
| INFO AGGIUNTIVE NOMINATIVO (FACOLTATIVO) |    | CODICE FISCALE (FACOLTATIVO)                                 |     |
| Es. presso Ditta S.r.l.                  |    | Inserisci Codice Fiscale per abilitare il ritiro in digitale | 0   |
|                                          |    |                                                              |     |
| INDIRIZZO                                |    | INFO AGGIUNTIVE INDIRIZZO (FACOLTATIVO)                      |     |
| Via, Corso, Piazza                       | 0  | Es. palazzina C, Scala A                                     |     |
|                                          | G  |                                                              |     |
| LOCALITÀ                                 |    | CAP                                                          |     |
|                                          |    | Salaziona CAD                                                |     |
|                                          |    |                                                              | · · |
|                                          |    |                                                              |     |
| Salva in rubrica                         |    | AGGIUNGI DESTINATARIO                                        |     |
|                                          |    |                                                              |     |

Figura 12.2 – Inserimento destinatario – indirizzo manuale

Cliccando sull'icona 🗘 sarà possibile tornare al completamento automatico.

Cliccando sul pulsante *AGGIUNGI DESTINATARIO* i dati saranno salvati e, selezionando il check *Salva in rubrica*, il destinatario verrà salvato anche in rubrica.

| RACCOMANDATA ONLINE                      |    |                                                              | - |
|------------------------------------------|----|--------------------------------------------------------------|---|
| MARIO GIALLI - ROMA (RM) X               |    |                                                              |   |
| Stampa a colori                          |    | Stampa fronte/retro                                          |   |
| NOMINATIVO                               |    |                                                              |   |
| Inserisci destinatario o nome lista      | এ≡ | 🔿 Invia a Casella Postale                                    |   |
|                                          |    |                                                              |   |
| INFO AGGIUNTIVE NOMINATIVO (FACOLTATIVO) |    | CODICE FISCALE (FACOLTATIVO)                                 |   |
| Es. presso Ditta S.r.l.                  |    | Inserisci Codice Fiscale per abilitare il ritiro in digitale | 0 |
| 1500770                                  |    |                                                              |   |
| Fs Via Aurelia 123, Roma (RM), 00100     |    | Es palazzina C Scala A                                       |   |
|                                          |    |                                                              |   |
| Salva in rubrica                         |    | AGGIUNGI DESTINATARIC                                        | > |
|                                          |    |                                                              |   |

Figura 12.3 – Inserimento di più destinatari.

È possibile inserire manualmente o da rubrica altri destinatari, selezionare la Posta4 o il Telegramma, oppure procedere con la spedizione.

# **5.5.1 SPEDIZIONE A UNA CASELLA POSTALE**

Per spedire a una casella postale invece che a un indirizzo tradizionale, è necessario modificare la modalità pre-impostata cliccando su "*Invia a Casella Postale*".

| Stampa a colori                     |       | Stampa fronte/retro       |
|-------------------------------------|-------|---------------------------|
| NOMINATIVO                          |       |                           |
| Inserisci destinatario o nome lista | এ≡    | 🔿 Invia a Casella Postale |
|                                     |       |                           |
| Figura 13 – Scelta                  | della | Casella Postale.          |

Nel campo Casella Postale è presente il completamento automatico: digitando i primi caratteri, si aprirà una tendina, con le caselle postali già presenti nella rubrica dell'utente.

| RACCOMANDATA ONLINE     -       Stampa a colori     Stampa fronte/retro       CASELLA POSTALE     -       Oq<     Image: Case individual individual indinindividual individual individual individual indindividual                                                       |
|----------------------------------------------------------------------------------------------------|
| Stampa a colori       Stampa fronte/retro         CASELLA POSTALE       Oq         Oq<                                                                                                    |
| Stampa a colori       Stampa fronte/retro         CASELLA POSTALE       Oq         Oq       Image: Case in the image: Case in the image: Case in the                                               |
| CASELLA POSTALE       Oq       Q       Olioi (Carta & Cartone S.r.l.)       00101 (Carta & Cartone S.r.l.)       00103 (Burro & Salvia S.r.l.)                                                                                                    |
| CASELLA POSTALE         Od       Image: Case of the state of the stat |
| Od     O     Invia a indirizzo físico       00101 (Carta & Cartone S.r.l.)     INFO AGGIUNTIVE (FACOLTATIVO)                                                                                                    |
| 00101 (Carta & Cartone S.r.l.)       00103 (Burro & Salvia S.r.l.)                                                                                                    |
| 00101 (Carta & Cartone S.r.l.)       INFO AGGIUNTIVE (FACOLTATIVO)         00103 (Burro & Salvia S.r.l.)       INFO AGGIUNTIVE (FACOLTATIVO)                                                                                                    |
| 00103 (Burro & Salvia S.r.I.) INFO AGGIUNTIVE (FACOLTATIVO)                                                                                                    |
|                                                                                                    |
| 00200 (Maria Verdi) Es. presso responsabile Com                                                                                                    |
| 00100 (Marina Libretti)                                                                                                    |
| 00104 (B&B Gigli 1) UFFICIO POSTALE                                                                                                    |
| 00105 (B&B Gigli 2) Es LIfficio postale Roma 158                                                                                                    |
| Es. oncio postale nonta too                                                                                                    |
|                                                                                                    |
| LOCALITA                                                                                                    |
| Città e provincia Seleziona CAP 🔹                                                                                                    |
|                                                                                                    |
| AGGIUNGI DESTINATARIO                                                                                                    |
|                                                                                                    |
| Figura 14 – Scelta della Casella Postale                                                                                                    |

Per tornare ai campi previsti per un indirizzo normale, è sufficiente cliccare sulla voce "Invia a indirizzo fisico".

### **5.6 POSTA10NLINE**

Selezionando la voce Posta1online, vi saranno mostrati i campi da compilare con le informazioni del destinatario. I campi obbligatori sono quelli senza la dicitura *"FACOLTATIVO"*. Nel caso siano già stati inseriti dei destinatari per altri servizi, il loro numero sarà riportato a fianco a ciascuna voce (vedi immagine seguente).

È possibile inserire manualmente il nominativo o sceglierlo dalla rubrica cliccando su  $2^{\blacksquare}$  a destra del campo stesso.

Per il completamento automatico del campo Nominativo e del campo Indirizzo si rimanda al capitolo 5.5.

Anche con la Posta1online è possibile spedire ad una Casella Postale, con le stesse modalità descritte al capitolo precedente.

|                                          | +                                     |
|------------------------------------------|---------------------------------------|
| RACCOMANDATA AR ONLINE                   | +                                     |
| RACCOMANDATA ESTERO ONLINE               | +                                     |
| POSTAIONLINE                             | -                                     |
| Stampa a colori                          | Stampa fronte/retro                   |
| NOMINATIVO                               |                                       |
| Inserisci destinatario o nome lista      | 🔿 Invia a Casella Postale             |
| INFO AGGIUNTIVE NOMINATIVO (FACOLTATIVO) | INDIRIZZO                             |
| Es. presso Ditta S.r.I.                  | Es. Via Aurelia 123, Roma (RM), 00100 |
| INFO AGGIUNTIVE INDIRIZZO (FACOLTATIVO)  |                                       |
| Es. palazzina C, Scala A                 |                                       |
| Salva in rubrica                         | AGGIUNGI DESTINATARIO                 |
| Figura 15 – Inseriment                   | to destinatario Posta1online.         |

Una volta compilati i campi, si può confermare cliccando su AGGIUNGI DESTINATARIO e selezionando il check Salva in rubrica il destinatario verrà salvato anche in rubrica.

# **5.7 POSTA4ONLINE**

Selezionando la voce Posta4online, vi saranno mostrati i campi da compilare con le informazioni del destinatario. I campi obbligatori sono quelli senza la dicitura *"FACOLTATIVO"*. Nel caso siano già stati inseriti destinatari per altri servizi, il loro numero sarà riportato a fianco a ciascuna voce, come riportato nell'immagine seguente.

È possibile inserire manualmente il nominativo o sceglierlo dalla rubrica cliccando su destra del campo stesso.

Per il completamento automatico del campo Nominativo e del campo Indirizzo si rimanda al capitolo 5.5.

Anche con la Posta4online è possibile spedire ad una Casella Postale, con le stesse modalità descritte nel capitolo 5.5.1.

| POSTAIONLINE 1                           |     |                                       | +                    |
|------------------------------------------|-----|---------------------------------------|----------------------|
| POSTAIONLINE ESTERO                      |     |                                       | +                    |
| POSTA4ONLINE                             |     |                                       | _                    |
| Stampa a colori                          |     | Stampa fronte/retro                   |                      |
| NOMINATIVO                               |     |                                       |                      |
| Inserisci destinatario o nome lista      | ିଟ≣ | 💭 Invia a Casella Postale             |                      |
|                                          |     |                                       |                      |
| INFO AGGIUNTIVE NOMINATIVO (FACOLTATIVO) |     | INDIRIZZO                             |                      |
| Es. presso Ditta S.r.l.                  |     | Es. Via Aurelia 123, Roma (RM), 00100 |                      |
| INFO AGGIUNTIVE INDIRIZZO (FACOLTATIVO)  |     |                                       |                      |
| Es. palazzina C, Scala A                 |     |                                       |                      |
| Salva in rubrica                         |     | A                                     | GGIUNGI DESTINATARIO |

Figura 16 – Inserimento destinatario Posta4online.

È possibile confermare cliccando su *AGGIUNGI DESTINATARIO* e selezionando il check *Salva in rubrica* il destinatario verrà salvato anche in rubrica.

### **5.8 TELEGRAMMA ONLINE**

Selezionando la voce Telegramma Online, o Telegramma Estero Online saranno mostrati i campi da compilare con le informazioni del destinatario. Tutti i campi sono obbligatori.

È possibile scegliere di inserire il mittente come parte integrante del testo del telegramma, recuperando i dati dell'utenza che sta utilizzando il servizio Postaonline. È possibile inserire manualmente il nominativo del destinatario o sceglierlo dalla rubrica cliccando su <sup>Ω</sup><sup>≡</sup> a destra del campo stesso.

Per il completamento automatico del campo Nominativo e del campo Indirizzo si rimanda al capitolo 5.5.

Per inserire i destinatari del Telegramma estero online non è consentito l'utilizzo della rubrica e devono essere inseriti manualmente.

| -                                              |
|------------------------------------------------|
|                                                |
|                                                |
| Inserisci il mittente nel testo del Telegramma |
|                                                |
| INFO AGGIUNTIVE NOMINATIVO (FACOLTATIVO)       |
| D = Es prosso Ditta S r l                      |
| SC Es. presso Ditta 3.1.1.                     |
|                                                |
|                                                |
|                                                |
|                                                |
|                                                |
| AGGIUNGI DESTINATARIO                          |
|                                                |
|                                                |
| naschera del Telegramma.                       |
|                                                |

È possibile confermare cliccando su *AGGIUNGI DESTINARIO* e, selezionando il check *Salva in rubrica*, il destinatario verrà salvato anche in rubrica.

### **5.9 IMPORTAZIONE DEI DATI DALLA RUBRICA**

Per inserire i destinatari per la Raccomandata Online, la Posta4online, la Posta1online e il Telegramma Online (ad esclusione del Telegramma Estero Online) è disponibile la Rubrica Online.

| NOMINATIVO                               |          |                                                              |  |  |  |  |
|------------------------------------------|----------|--------------------------------------------------------------|--|--|--|--|
| Inserisci destinatario o nome lista      |          | 💭 Invia a Casella Postale                                    |  |  |  |  |
| INFO AGGIUNTIVE NOMINATIVO (FACOLTATIVO) |          | CODICE FISCALE (FACOLTATIVO)                                 |  |  |  |  |
| Es. presso Ditta S.r.l.                  |          | Inserisci Codice Fiscale per abilitare il ritiro in digitale |  |  |  |  |
| INDIRIZZO                                |          | INFO AGGIUNTIVE INDIRIZZO (FACOLTATIVO)                      |  |  |  |  |
| Es. Via Aurelia 123, Roma (RM), 00100    |          | Es. palazzina C, Scala A                                     |  |  |  |  |
| Salva in rubrica                         |          | AGGIUNGI DESTINATARIO                                        |  |  |  |  |
| Figura 18 – Come il                      | mportare | e i dati dalla Rubrica online.                               |  |  |  |  |

Per recuperare i dati dalla Rubrica, è necessario cliccare sul relativo simbolo grafico posto a destra del campo "*Nominativo*".

Comparirà la seguente schermata:

| _ENC    | O CONTATTI                  |                              |                  |                             |             |          |
|---------|-----------------------------|------------------------------|------------------|-----------------------------|-------------|----------|
| ume     | ro di risultati per pagina: | 10 20 50 100 Tutti           |                  |                             |             |          |
| _       | Tipologia 🗸                 | Nominativo/Cas. Post. 🔨      | Codice Fiscale 🗸 | Indirizzo∕ufficio postale ∨ | Località 🗸  | Aggiungi |
|         | CONTATTI                    | B&B Gigli 1/00104            |                  | ROMA 1                      | ROMA        | (†)      |
|         | CONTATTI                    | -<br>B&B Gigli 2/00105       |                  | ROMA 2                      | ROMA        |          |
|         | CONTATTI                    | Burro & Salvia S.r.I./00103  |                  | ABANO 123                   | ABANO TERME | <b>(</b> |
|         | CONTATTI                    | Carta & Cartone S.r.I./00101 |                  | ROMA 150                    | ROMA        |          |
|         | CONTATTI                    | Maria & Lucio & Mirko&/20235 |                  | UFF. TEST 123               | ROMA        | ÷        |
|         | CONTATTI                    | Maria Verdi/00200            |                  | UFF 12                      | ROMA        | ÷        |
|         | CONTATTI                    | Marina Libretti/00100        |                  | ROMA 100                    | ROMA        | Ð        |
|         | CONTATTI                    | Alberto & Lucia              |                  | VIALE GIANLUCA VIALLI       | RAPALLO     | ÷        |
|         | CONTATTI                    | Alberto Carino               |                  | VIA AURELIA 123             | ROMA        | Ð        |
|         | CONTATTI                    | Anna Desio                   |                  | VIA AURELIA 124             | ROMA        | Ð        |
|         | 1 2 3 4 5                   | 678>>                        |                  |                             |             |          |
| ITA     | TTI SELEZIONATI             |                              |                  |                             |             | Eli-     |
| m       | Gidli 1/00104               |                              |                  |                             |             | Eiin     |
| mi      | Gigli 2/00105               |                              |                  |                             |             |          |
| mi<br>B |                             |                              |                  |                             |             |          |

Figura 19 – Lista contatti e liste online.

Sono qui disponibili i contatti e le liste già predisposte dall'utente, che possono essere inseriti cliccando su ⊕ (ad esclusione dei servizi esteri e con un limite generale di 200 destinatari per spedizione). Selezionando il simbolo posto alla destra di ciascuna riga, si selezionerà quell'elemento (contatto o lista) come destinatario, è possibile procedere scegliendo altri contatti o liste che saranno progressivamente aggiunti all'elenco. Si può anche selezionare più di un elemento mediante le caselle sulla sinistra e poi inserirli nell'elenco cliccando il pulsante "aggiungi tutti".

Per inserire i destinatari della spedizione è necessario cliccare su "*conferma*" (vedi immagine seguente come esempio dell'invio di una Posta4online):

| POSTAIONLINE                             |            | -                                     |
|------------------------------------------|------------|---------------------------------------|
| 00104 - ROMA (RM) X 00105 - ROMA (RM) X  |            |                                       |
| Stampa a colori                          |            | Stampa fronte/retro                   |
| NOMINATIVO                               |            |                                       |
| Inserisci destinatario o nome lista      | <u>}</u> ≡ | 💭 Invia a Casella Postale             |
| INFO AGGIUNTIVE NOMINATIVO (FACOLTATIVO) |            | INDIRIZZO                             |
| Es. presso Ditta S.r.l.                  |            | Es. Via Aurelia 123, Roma (RM), 00100 |
| INFO AGGIUNTIVE INDIRIZZO (FACOLTATIVO)  |            |                                       |
| Es. palazzina C, Scala A                 |            |                                       |
| Salva in rubrica                         |            | AGGIUNGI DESTINATARIO                 |

Figura 20 – Importazione destinatari da rubrica.

# 5.10 MODIFICARE O CANCELLARE I DATI DEI DESTINATARI

Alla destra di ciascun destinatario importato è presente il simbolo corrispondente all'operazione di cancellazione del dato. Cliccando sul destinatario si può modificare il contatto importato. La modifica o la cancellazione non sono riportate sui dati presenti nella Rubrica qualora il contatto sia stato importato da quella.

#### 6. VERIFICA SPEDIZIONE

Una volta terminata la preparazione dell'invio, si può procedere cliccando sul bottone "CONTINUA". Sarà mostrata la schermata raffigurata nell'immagine seguente, dove sono elencate le spedizioni inserite con i dettagli del loro stato.

Le spedizioni, prima di poter essere confermate, devono essere verificate, prezzate e convertite in formato pdf dal sistema. Le informazioni relative agli stati di lavorazione sono aggiornate ogni volta che si ritorna sulla pagina.

Appena disponibili, saranno mostrate le anteprime delle conversioni dei contenuti della spedizione, per permettere all'utente di visionarle e di verificarne la congruità rispetto alle informazioni originali.

L'utente può scegliere se proseguire o se apportare delle modifiche prima di procedere con gli altri step necessari alla spedizione definitiva.

I passi descritti di seguito differiscono a seconda che l'utente sia un Corporate o un PMI: il cliente Corporate deve cliccare sul bottone "INVIA", mentre il cliente PMI deve cliccare sul bottone "VAI AL PAGAMENTO" per effettuare il pagamento online.

Di seguito, la pagina Corporate:

| /eri                   | ifica e ir                                                                            | างเล                                                                 |                                  |                         |                  |                        |                       |                 |
|------------------------|---------------------------------------------------------------------------------------|----------------------------------------------------------------------|----------------------------------|-------------------------|------------------|------------------------|-----------------------|-----------------|
| questa se<br>ino confe | ezione puoi controllare lo<br>ermati entro 7 giorni, sup<br>dell'antenrima di lettere | o stato e il contenuto delle spedi<br>perati i quali andranno persi. | zioni non ancora inviate. Veri   | fica che il contenuto d | originale non al | bbia subito alterazion | ni, poi conferma la s | spedizione. Gli |
|                        |                                                                                       | e raccomandate sono presenti c                                       | adi di recapito fittizi che sala |                         | ti reali dopo ri | nvio.                  |                       |                 |
| SPEDIZI                | IONI DA CONFERMARE                                                                    |                                                                      |                                  |                         |                  |                        |                       |                 |
|                        | Identificativo 🗸                                                                      | Nome spedizione 💙                                                    | Data creazione 💙                 | Stato 🗸                 | Prezzo           | Anteprima 🥐            | Modifica              | Elimina         |
| <b>~</b>               | 131969                                                                                | prova lettera                                                        | 05/05/2025 17:14                 | PREZZATO                | € 2,66           | Posta 1                | Ø                     | ⑩               |
|                        | 1 , ,                                                                                 |                                                                      |                                  |                         |                  |                        |                       |                 |
|                        |                                                                                       |                                                                      |                                  |                         |                  |                        |                       |                 |
|                        |                                                                                       |                                                                      |                                  |                         |                  |                        | ELIMINA               | INVIA           |
|                        |                                                                                       |                                                                      |                                  |                         |                  |                        |                       |                 |
|                        |                                                                                       |                                                                      |                                  |                         |                  |                        |                       |                 |

Figura 21 – Spedizioni in attesa di spedizione (cliente Corporate).

Di seguito, il dettaglio della stessa pagina per il cliente PMI:

| PEDIZ | IONI DA CONFERMARE |                     |                    |          |        |              |          |          |
|-------|--------------------|---------------------|--------------------|----------|--------|--------------|----------|----------|
|       | ldentificativo 🗸   | Nome spedizione 🗸   | Data creazione 🛛 🗸 | Stato 🗸  | Prezzo | Anteprima ?  | Modifica | Elimina  |
|       | 131967             | prova lettera invio | 05/05/2025 16:53   | PREZZATO | € 2,66 | Posta 1      | Ø        | ⑩        |
| ~     | 131966             | prova invio         | 05/05/2025 16:52   | PREZZATO | € 4,52 | Raccomandata | 0        | ⑩        |
| « «   | ( ] ) »            |                     |                    |          |        | ELIMINA      |          | AGAMENTO |

Per entrambe le categorie di clientela, nella pagina sono mostrate tutte le informazioni e i dettagli dello stato di ciascuna spedizione ed è ancora possibile modificarle o cancellarle

| Dettagli spec                               | dizione                                                  |                                                                   |                                    |                                                    |                     |                           |
|---------------------------------------------|----------------------------------------------------------|-------------------------------------------------------------------|------------------------------------|----------------------------------------------------|---------------------|---------------------------|
| In questa sezione puoi visualizzare i detta | agli della spedizione selezionata e poi andare al pagarr | rento. Gli importi sono al netto dell'IVA e dell'imposta di bollo | J.                                 |                                                    |                     |                           |
|                                             |                                                          |                                                                   |                                    |                                                    |                     |                           |
| IDENTIFICATIVO<br>128977                    |                                                          | NOME SPEDIZIONE<br>prova123                                       |                                    | MITTENTE<br>Santanna S.r.I., via Giuseppe Viner 72 | ' - 00125 ROMA (RM) |                           |
| DATA CREAZIONE<br>29/09/2020 14:59          |                                                          | STATO<br>Prezzato                                                 |                                    |                                                    |                     |                           |
|                                             |                                                          |                                                                   |                                    |                                                    |                     |                           |
|                                             |                                                          |                                                                   |                                    |                                                    |                     |                           |
| Servizio                                    | Stato                                                    | Anteprima                                                         | Numero destinatari                 | Prezzo                                             | Opzioni             | Elimina                   |
| Postalonline                                | Prezzo disponibile                                       |                                                                   | 1                                  | € 2,32                                             |                     | Ŵ                         |
| Totale                                      | •                                                        |                                                                   | 1                                  | € 2,32                                             | -                   | -                         |
|                                             |                                                          |                                                                   |                                    |                                                    |                     |                           |
|                                             |                                                          |                                                                   |                                    |                                                    |                     |                           |
| Servizio 🗸                                  | Destinatario 💙                                           | Codice Fiscale                                                    | Indirizzo                          |                                                    | Info aggiuntiv      | •                         |
| 🖉 Postalonline                              | Mario Rossi                                              |                                                                   | Viale Europa 190 - 00144 Roma (RM) |                                                    |                     |                           |
| e c 1 > s                                   |                                                          |                                                                   |                                    |                                                    |                     |                           |
|                                             |                                                          |                                                                   |                                    |                                                    |                     | MODIFICA VAI AL PAGAMENTO |

Figura 23 – Il dettaglio di una spedizione.

# 6.1 STATO DEGLI INVII

Gli invii predisposti dall'utente sono sottoposti ad un processo di lavorazione, al termine del quale, se non sono state rilevate anomalie nei dati o nel documento inserito, sarà possibile confermare l'invio e spedirlo.

Per ogni passo di questa lavorazione, il sistema fornisce le seguenti informazioni all'utente:

| Stato                                           | Significato                                                                                                    |
|-------------------------------------------------|----------------------------------------------------------------------------------------------------|
| In attesa di<br>Lavorazione                     | L'invio pronto per la lavorazione e per la verifica delle informazioni e della corrispondenza dei documenti alle specifiche di invio (es. formato pagina).<br>L'invio non è ancora confermabile/spedibile.                                                                                                    |
| Prezzato                                        | L'invio è stato lavorato, il documento convertito in formato pdf.<br>L'invio è in attesa di conferma di spedizione da parte dell'utente.                                                                                                    |
| In attesa di conferma<br>(cliente<br>Corporate) | L'invio è già stato confermato dall'utente e quindi inoltrato ai sistemi di<br>spedizione, dai quali Postaonline si aspetta un'ulteriore conferma di presa<br>in carico (si precisa che è un passaggio interno di cui si dà informazione<br>all'utente. L'utente non dovrà compiere nessun'altra operazione).<br>L'invio è da considerarsi spedito e non è più confermabile o eliminabile<br>dagli invii in corso.<br>Terminata questa fase, l'invio sarà collocato tra gli elementi della "Posta<br>inviata". |
| In attesa di conferma<br>(cliente PMI)          | L'invio è già stato confermato dall'utente e quindi inoltrato ai sistemi di spedizione, dai quali Postaonline si aspetta un'ulteriore conferma di presa in carico (si precisa che è un passaggio interno di cui si dà informazione all'utente. L'utente non dovrà compiere qui nessun'altra operazione). L'invio deve essere ancora pagato e non può essere ancora considerato come spedito. Terminata questa fase l'invio sarà collocato tra gli elementi del "Carrello".                                     |

# 7. CARRELLO E PAGAMENTO ONLINE (SOLO PMI)

Gli invii confermati correttamente sono posti nel Carrello (Paga e invia). Per questa funzionalità è prevista un'apposita sezione in Postaonline. Il carrello è raggiungibile anche dal menù generale. È mostrata la seguente pagina:

| Page<br>In questa se<br>PAGA | <b>CA E INVIA</b><br>Izione puoi pagare le spedizioni acq<br>ELIMINA | uistate. Gli invii vanno confermati entro 7 gi | orni, superati i quali andrann | o persi.           |                                   |         |
|------------------------------|----------------------------------------------------------------------|------------------------------------------------|--------------------------------|--------------------|-----------------------------------|---------|
| SPEDIZ                       | IONI DA CONFERMARE                                                   |                                                |                                |                    |                                   |         |
|                              | Identificativo 💙                                                     | Nome spedizione 💙                              | Prodotto 💙                     | Data creazione 💙   | Importo totale (IVA inclusa) \vee | Elimina |
| <b>~</b>                     | 128977                                                               | prova123                                       | Postaonline                    | 29/09/2020 - 15:06 | € 2.37                            | Ŵ       |
|                              | 128974                                                               | X00000000X                                     | Postaonline                    | 29/09/2020 - 11:32 | € 3.70                            | Ŵ       |
|                              | 129086                                                               | 12345                                          | Postaonline                    | 29/09/2020 - 11:21 | € 3.70                            | Ŵ       |
|                              |                                                                      |                                                |                                |                    |                                   |         |
|                              |                                                                      |                                                |                                |                    |                                   |         |
|                              |                                                                      |                                                |                                |                    |                                   |         |
| TOTAL                        | E (IVA INCLUSA)                                                      |                                                |                                |                    |                                   |         |
| €2                           | ,37                                                                  |                                                |                                |                    |                                   | PAGA    |
|                              |                                                                      |                                                |                                |                    |                                   |         |
|                              |                                                                      |                                                |                                |                    |                                   |         |
|                              |                                                                      |                                                | 0.4                            | 0 // /             |                                   |         |

Figura 24 – Carrello (solo PMI).

La pagina mostra le informazioni sul prezzo complessivo degli elementi inseriti, sul tipo di prodotto (Postaonline), il nome descrittivo dell'invio, la data e l'identificativo.

È possibile la cancellazione di uno o più invii. La cancellazione può essere specifica, utilizzando il simbolo del cestino sulla destra di ciascuna riga, oppure estesa, mediante le caselle di selezione sulla sinistra e il bottone "ELIMINA" in alto a sinistra, che opera unicamente sulla selezione fatta.

### 7.1 PASSO 1: SELEZIONE

Per il pagamento e la spedizione definitiva è possibile scegliere uno o più invii predisposti mediante la casella di selezione sulla sinistra e cliccando sul bottone "PAGA".

| ag       | aga e invia                 |                                         |                             |                              |                                |         |  |  |
|----------|-----------------------------|-----------------------------------------|-----------------------------|------------------------------|--------------------------------|---------|--|--|
| uesta se | zione puoi pagare le spedi: | zioni acquistate. Gli invii vanno confe | ermati entro 7 giorni, supe | rati i quali andranno persi. |                                |         |  |  |
| IGA      | ELIMINA                     |                                         |                             |                              |                                |         |  |  |
| SPEDIZ   | IONI DA CONFERMARE          |                                         |                             |                              |                                |         |  |  |
|          | Identificativo 💙            | Nome spedizione 💙                       | Prodotto 💙                  | Data creazione 💙             | Importo totale (IVA inclusa) 💙 | Elimina |  |  |
| ~        | 131988                      | rol                                     | Postaonline                 | 26/05/2025 - 11:37           | € 4.52                         | Ŵ       |  |  |
| ~        | 131986                      | prova telegramma                        | Postaonline                 | 26/05/2025 - 11:37           | € 4.97                         | Ŵ       |  |  |
|          | 131987                      | prova rol                               | Postaonline                 | 23/05/2025 - 11:22           | € 4.52                         | Ŵ       |  |  |
|          |                             |                                         |                             |                              |                                |         |  |  |
|          |                             |                                         |                             |                              |                                |         |  |  |
|          |                             |                                         |                             |                              |                                |         |  |  |
|          |                             |                                         |                             |                              |                                |         |  |  |
|          | E (IVA INCLUSA)             |                                         |                             |                              |                                | DACA    |  |  |
| €IJ      | ,49                         |                                         |                             |                              |                                | PAGA    |  |  |
|          |                             |                                         |                             |                              |                                |         |  |  |

Figura 25.1 – Pagamento online del carrello - passo 2.

| Paga e inv                                                                                                    | ia              |             |                    |               |  |  |  |
|----------------------------------------------------------------------------------------------------|-----------------|-------------|--------------------|---------------|--|--|--|
| voj pagare le tue spedizioni con BancoPosta Online, BancoPosta Online, una carta Postepary o una carta di credito. Per il pagamento con BancoPosta Online dovai interire le tue credenziali posta.it. |                 |             |                    |               |  |  |  |
|                                                                                                    |                 |             |                    |               |  |  |  |
| INNULLA                                                                                                    |                 |             |                    |               |  |  |  |
| PAGAMENTO                                                                                                    |                 |             |                    |               |  |  |  |
| Identificativo                                                                                                    | Nome spedizione | Prodotto    | Data creazione     | Importo netto |  |  |  |
| 128977                                                                                                    | proval23        | Postaonline | 29/09/2020 - 15:06 | € 2,32        |  |  |  |
|                                                                                                    |                 |             |                    |               |  |  |  |
|                                                                                                    |                 |             |                    |               |  |  |  |
| DIF DI 000                                                                                                    |                 |             |                    |               |  |  |  |
| IEPILOGO                                                                                                    |                 |             |                    |               |  |  |  |
| Tipologia importo                                                                                                    |                 |             |                    | Importo       |  |  |  |
| Importo netto                                                                                                    |                 |             |                    | € 2,32        |  |  |  |
| IVA                                                                                                    |                 |             |                    | € 0,05        |  |  |  |
| TOTALE (IVA INCLUSA)                                                                                                    |                 |             |                    |               |  |  |  |
| 27.7                                                                                                    |                 |             |                    |               |  |  |  |
| €∠,5/                                                                                                    |                 |             |                    |               |  |  |  |
|                                                                                                    |                 |             |                    |               |  |  |  |
|                                                                                                    |                 |             |                    |               |  |  |  |
|                                                                                                    |                 |             |                    |               |  |  |  |
| METODO DI PAGAMENTO                                                                                                    |                 |             |                    |               |  |  |  |
| Seleziona                                                                                                    |                 | ~           |                    | PAGA          |  |  |  |
| Seleziona                                                                                                    | - Mania Parel   |             |                    |               |  |  |  |
| Carta di credito (VISA                                                                                                    | e masteruaraj   |             |                    |               |  |  |  |
| Carta postepay                                                                                                    |                 |             |                    |               |  |  |  |

Figura 25.2 – Pagamento online del carrello - passo 2.

Dopo la conferma della selezione degli invii, avvenuta col passo 1, è mostrata la pagina con il riepilogo degli invii da pagare online. Questa pagina contiene l'elenco degli invii e il dettaglio del prezzo e dell'IVA, ove applicabile.

Per procedere, è necessario selezionare lo strumento di pagamento (BancoPostaonline, Carta di credito, o altro strumento) e cliccare sul bottone "PAGA" che porterà alle pagine del Sistema di Pagamento di Poste Italiane.

Alternativamente, è possibile tornare indietro mediante l'apposito bottone Alternativamente, è possibile tornare indietro mediante l'apposito bottone Alternativamente la selezione degli invii da pagare o annullare l'operazione. Gli elementi nel carrello sono conservati per un massimo di sette giorni.

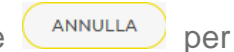

# 8. ARCHIVIO

L'elenco delle spedizioni effettuate (sia Corporate che PMI) è visualizzabile cliccando sulla voce del menu verticale di sinistra "*Archivio*". Apparirà la seguente pagina con l'elenco degli invii consolidati, con la possibilità di accedere al dettaglio di ciascuna operazione o di rimuoverla dall'elenco:

| FILTRI           |                   |                   |        |         |
|------------------|-------------------|-------------------|--------|---------|
| ldentificativo 🗸 | Nome spedizione 🗸 | Data spedizione 💙 | Prezzo | Elimina |
| 131747           |                   | 20/03/2025 09:53  | € 4,07 | Ŵ       |
| 131518           | lol 28 11         | 28/11/2024 17:51  | € 2,50 | Ŵ       |
| 131514           | ROL 28            | 28/11/2024 11:33  | € 4,24 | Ŵ       |
| 131513           | lol               | 28/11/2024 10:23  | € 2,50 | ⑩       |
| 130857           | prova rol         | 15/02/2024 09:52  | € 4,24 | Ŵ       |

Figura 26 – Elenco Invii consolidati.

È possibile selezionarne uno ed eliminarlo, tramite l'apposito pulsante individuato dal simbolo

È possibile anche vederne il dettaglio, cliccando sull' identificativo scelto.

#### **8.1 RICERCA IN ARCHIVIO**

Nella parte superiore, è possibile inserire dei criteri di ricerca per individuare l'insieme di interesse cliccando sul pulsante "Filtri".

È possibile impostare un periodo temporale e il tipo di servizio sul quale effettuare la ricerca (ad esempio: Raccomandata Online e Telegramma Online) cliccando sul pulsante "Cerca". Di seguito la pagina con i filtri di ricerca:

| FILTRI                     |             |                        |       |
|----------------------------|-------------|------------------------|-------|
|                            |             |                        |       |
| DATA INZIO                 |             | DATA FINE              |       |
| gg/mm/aaaa                 | 31          | gg/mm/aaaa             | 31    |
| IDENTIFICATIVO             |             | NOME SPEDIZIONE        |       |
| Inserisci                  |             | Inserisci              |       |
| SERVIZIO                   |             |                        |       |
| Raccomandata online        |             | Raccomandata AR online |       |
| Raccomandata estero online |             | Postalonline           |       |
| Postalonline estero        |             | Posta4online           |       |
| Posta4online estero        |             | Telegramma online      |       |
| Telegramma estero online   |             |                        |       |
|                            |             |                        | CERCA |
|                            |             |                        |       |
|                            | Figura 27 – | Filtri di ricerca.     |       |

# 8.2 DETTAGLIO ARCHIVIO

Sono di seguito mostrati gli elementi trovati nel dettaglio del singolo invio:

| Dettagli spediz<br>questa sezione puoi visualizzare i dettagli del | Zione<br>Ila spedizione selezionata. Gli importi sono al netto dell'IVA e dell'imp | posta di bollo.                           |                                                                      |        |  |
|--------------------------------------------------------------------|------------------------------------------------------------------------------------|-------------------------------------------|----------------------------------------------------------------------|--------|--|
| IDENTIFICATIVO<br>129286<br>DATA CREAZIONE<br>28/10/2020 15:34     | NOME SPEDIZIONE<br>Prova rol digitale<br>STATO<br>Servizio erogato                 | MITTENTE<br>Santanna S.r.I., via Giuseppe | МІТТЕΝТЕ<br>Santanna S.r.I., via Giuseppe Viner 72 - 00125 ROMA (RM) |        |  |
| Servizio                                                           |                                                                                    | Numero destinatari                        | Opzioni                                                              | Prezzo |  |
| Raccomandata                                                       |                                                                                    | 1                                         | -                                                                    | € 3,76 |  |

Figura 28 – Dettaglio spedizione.

Nella stessa schermata è possibile monitorare lo stato della spedizione con l'apposito link "stato spedizione" e richiedere il download del documento per il ritiro digitale cliccando sul pulsante "Visualizza Documento".

|   | Servizio 🗸   | Destinatario 🗸                       | Codice Fiscale 🗸 | Indirizzo                    | Info aggiuntive                                                   |       |
|---|--------------|--------------------------------------|------------------|------------------------------|-------------------------------------------------------------------|-------|
| Ø | Raccomandata | 12345 Mario Rossi Human<br>Resources | RSSMRA61A01H501R | Roma 21 - 00144 Roma<br>(rm) | Raccomandata N.612669191161 - stato VISUALIZZA DOCU<br>spedizione | MENTO |
| « | < 1 > »      |                                      |                  |                              |                                                                   |       |
|   |              |                                      |                  |                              |                                                                   |       |
|   |              |                                      |                  |                              |                                                                   |       |
|   |              |                                      |                  |                              |                                                                   |       |

Figura 29 – Dettaglio spedizione.

#### 9. RUBRICA

Postaonline mette a disposizione la Rubrica, da cui è possibile importare le informazioni dei contatti e delle liste. In questa sezione viene analizzato il processo di inserimento di queste informazioni nella rubrica.

Accedendo alla rubrica, è mostrata una pagina con la possibilità di scegliere tra "Liste" e "Contatti". Le liste sono insiemi organizzati e auto consistenti di destinatari con i relativi indirizzi. I contatti sono singoli destinatari/indirizzi. Non c'è legame tra le informazioni registrate a livello di "contatto" e di "lista". Ad esempio, il Signor Mario Rossi può essere registrato con un certo indirizzo e con altri, anche diversi, su una o più liste. In ogni caso, si tratta di informazioni separate, per consentire la massima flessibilità e facilità di utilizzo.

| Ruk          | orica                                                                                                    |                                  |                  |                                           |          |         |  |  |  |
|--------------|----------------------------------------------------------------------------------------------------|----------------------------------|------------------|-------------------------------------------|----------|---------|--|--|--|
| In questa se | In questa sezione puoi visualizzare e gestire i tuoi contatti e le tue liste di contatti, eliminarii e crearne di nuovi. |                                  |                  |                                           |          |         |  |  |  |
|              |                                                                                                    |                                  |                  |                                           |          |         |  |  |  |
| CREA CON     | TATTO CREA LISTA CERCA                                                                                                   |                                  |                  |                                           |          |         |  |  |  |
| Contatti pre | senti in Rubrica: 62 (di cui 55 indirizzi e 7 Caselle                                                                    | Postali)                         |                  |                                           |          |         |  |  |  |
|              |                                                                                                    | CONTATTI                         |                  | LISTE                                     |          |         |  |  |  |
|              |                                                                                                    |                                  |                  |                                           |          |         |  |  |  |
| Numer        | o di risultati per pagina: 10 20 50 100 Tutti                                                                            |                                  |                  |                                           |          |         |  |  |  |
| 0            | Nominativo/Cas.Post. 🔺                                                                                                   | Info aggiuntive 🗸                | Codice Fiscale 🗸 | Indirizzo 🗸                               | Modifica | Elimina |  |  |  |
|              | 00100                                                                                                    | -                                | -                | ROMA 100, 00144 ROMA (RM)                 | 0        | Ŵ       |  |  |  |
|              | 00101                                                                                                    | -                                | -                | ROMA 150, 00124 ROMA (RM)                 | 0        | Ŵ       |  |  |  |
|              | 00103                                                                                                    | -                                | -                | ABANO 123, 35031 ABANO TERME (PD)         | 0        | Ŵ       |  |  |  |
| 0            | 00104                                                                                                    | -                                | -                | ROMA 1, 00144 ROMA (RM)                   | 0        | Ŵ       |  |  |  |
| 0            | 00105                                                                                                    | -                                | -                | ROMA 2, 00144 ROMA (RM)                   | 0        | Ŵ       |  |  |  |
| 0            | 00200                                                                                                    | -                                | -                | UFF 12, 00133 ROMA (RM)                   | 0        | Ŵ       |  |  |  |
|              | 20235                                                                                                    | -                                | -                | UFF. TEST 123, 00147 ROMA (RM)            | 0        | Ŵ       |  |  |  |
|              | Alberto & Lucia                                                                                                    | -                                | -                | VIALE GIANLUCA VIALLI, 16035 RAPALLO (GE) | 0        | Ŵ       |  |  |  |
|              | Alberto Carino                                                                                                    | -                                | -                | VIA AURELIA 123, 00165 ROMA (RM)          | 0        | Ŵ       |  |  |  |
|              | Anna Desio                                                                                                    | -                                | -                | VIA AURELIA 124, 00165 ROMA (RM)          | 0        | Ŵ       |  |  |  |
| L'elenco     | o contiene 62 elementi, stai vedendo gli elementi                                                                        | da 1 a 10.                       |                  |                                           |          |         |  |  |  |
|              |                                                                                                    |                                  |                  |                                           |          |         |  |  |  |
|              |                                                                                                    |                                  |                  |                                           |          | ELIMINA |  |  |  |
|              |                                                                                                    |                                  |                  |                                           |          |         |  |  |  |
|              |                                                                                                    | <b>F</b> <sup>1</sup> <b>C C</b> |                  |                                           |          |         |  |  |  |
|              |                                                                                                    | ⊢ıgura 30                        | – Home p         | age della Rubrica online                  |          |         |  |  |  |

# 9.1 LISTE

Le liste sono insiemi predefiniti di destinatari e relativi indirizzi.

# 9.1.1 CREAZIONE DI UNA LISTA

Per creare una lista è necessario importare un file in formato CSV con estensione del nome csv. Sul portale è presente un file csv di esempio, che può essere utilizzato per creare le proprie liste. Una volta predisposta in locale la propria lista in formato csv, tale lista può essere importata nella Rubrica Postaonline.

| Crea I             | ista                                                                              |                                                          |                                      |
|--------------------|-----------------------------------------------------------------------------------|----------------------------------------------------------|--------------------------------------|
| Crea o modifica ur | na lista importando l'elenco dei tuoi contatti (massimo 200) tramite file csv. Tu | tti gli indirizzi verranno controllati e validati per re | endere più sicure le tue spedizioni. |
|                    |                                                                                   |                                                          | B Scarica template file csv          |
|                    | SCEGLI OPERAZIONE                                                                 | NOME LISTA                                               |                                      |
|                    | Crea nuova lista 🗸 🗸                                                              | Inserisci                                                |                                      |
|                    | ⊕ ALLEGA O TRAS                                                                   | CINA UN FILE CSV                                         |                                      |
|                    |                                                                                   | CONDIVIDI LISTA                                          |                                      |
|                    | Aggiungi i contatti della tua lista anche alla Rubrica                            | con nessuno                                              | ~                                    |
|                    |                                                                                   |                                                          | INDIETRO                             |

Figura 31 – Creazione nuova lista.

Per creare una lista si deve quindi selezionare il file e decidere quale operazione effettuare tra quelle disponibili:

- Crea nuova lista
  - Permette di creare una lista completamente nuova, partendo dal file selezionato
- Aggiungi a lista esistente
  - Permette di aggiungere le informazioni che si stanno per caricare ad una lista già esistente (e da indicare)
- Sovrascrivi lista esistente
  - Permette di sostituire completamente il contenuto di una lista (da indicare) con quello del file che si sta per caricare

| SCEGLI OPERAZIONE           |   |
|-----------------------------|---|
| Crea nuova lista            | ~ |
| Sovrascrivi lista esistente |   |
| Crea nuova lista            |   |
| Aggiungi a lista esistente  |   |
|                             |   |

È possibile condividere la lista (solo per utenze con profilo "Amministratore") con tutta l'azienda o con altre funzioni:

| CONDIVIDI LISTA     |   |
|---------------------|---|
| con nessuno         | ~ |
| con nessuno         |   |
| con tutta l'azienda |   |
| scegli funzioni     |   |

Figura 33 – Condivisione di una lista.

Scegliendo dall'elenco la voce "scegli funzioni", è mostrato l'elenco delle funzioni come definite dall'Amministratore:

| SELEZIONA LE FUNZIONI |                              |   |
|-----------------------|------------------------------|---|
| nuovo cdc             |                              | ^ |
|                       |                              |   |
|                       |                              |   |
|                       |                              | ~ |
|                       |                              |   |
|                       | Figura 34 – Elenco funzioni. |   |

È possibile registrare gli indirizzi contenuti nel file anche come contatti singoli. È necessario cliccare su "Conferma" per procedere con il caricamento. Al caricamento seguirà una fase di lavorazione, durante la quale da sistema verranno effettuate verifiche di conformità del file alle specifiche e di congruenza dei singoli dati e indirizzi.

| <b>Crea lis</b><br>Crea o modifica una lis    | ita<br>ta importando l'elenco dei tuoi contatti (massimo 2                                                                                                    | 200) tramite file csv. Tutti gli indirizzi verranno controllati e validati per render                                                          | e più sicure le tue spedizioni.         |
|-----------------------------------------------|----------------------------------------------------------------------------------------------------|----------------------------------------------------------------------------------------------------|-----------------------------------------|
| × Sono<br>• Riga 3.<br>• Riga 9.<br>• Riga 9. | stati riscontrati alcuni errori.<br>Per il campo 'Descrizione' sono ammessi i seguen<br>Per il campo 'Descrizione' sono ammessi i seguen<br>Il campo 'Codice fiscale' non è formalmente corret | ti caratteri: ABCDEFGHILMNOPQRSTUVZJKWYX.,;?'+-/=()@& àèéiòùÀÁÂÃÉ<br>ti caratteri: ABCDEFGHILMNOPQRSTUVZJKWYX.,;?'+-/=()@& àèéiòùÀÁÂÂÉ<br>ito. | ÉÉÉEIIITOÓÓŎŎŬÚŨŨ<br>:ÉÉEIIITOÓÓŎŎŎŬÚŨŨ |
|                                               | SCEGLI OPERAZIONE                                                                                                    | NOME LISTA                                                                                                    |                                         |
|                                               | Crea nuova lista                                                                                                    | ✓ Inserisci                                                                                                    |                                         |
|                                               |                                                                                                    |                                                                                                    |                                         |
|                                               |                                                                                                    | ⊕ ALLEGA O TRASCINA UN FILE CSV                                                                                                    |                                         |

Figura 35 – Crea Lista – controlli formali

La verifica su ciascun indirizzo è relativa alla coerenza tra il CAP, la località e la provincia dichiarate.

Eventuali righe errate saranno inserite in un file di scarti che viene reso disponibile dal sistema per eventuali correzioni, i dati corretti saranno comunque caricati. Il file di errori, una volta corretto, potrà essere caricato (ad esempio) in accodamento alla lista già creata con le sole informazioni corrette. Sarà possibile correggere i contatti scartati anche direttamente sul portale web accedendo alla lista degli scarti.

| lome                            | e lista: Lista Errati_errore                                           |                                                                                    |                       |                                                                             |                                      |          |         |
|---------------------------------|------------------------------------------------------------------------|------------------------------------------------------------------------------------|-----------------------|-----------------------------------------------------------------------------|--------------------------------------|----------|---------|
| ata ultima modifica: 15/04/2025 |                                                                        |                                                                                    |                       |                                                                             |                                      |          |         |
| lume                            | ero contatti: <b>4</b>                                                 |                                                                                    |                       |                                                                             |                                      |          |         |
|                                 |                                                                        | о. т:                                                                              |                       |                                                                             |                                      |          |         |
| lume                            | ero di risultati per pagina: 10 20 50 100                              | J Tutti                                                                            |                       |                                                                             |                                      |          |         |
|                                 |                                                                        |                                                                                    |                       |                                                                             |                                      |          |         |
|                                 | Nominativo/Casella Postale \land                                       | Info aggiuntive 💙                                                                  | Codice Fiscale 💙      | Indirizzo/Ufficio Postale 💙                                                 | Località 🗡                           | Modifica | Elimina |
| _<br>✓                          | Nominativo/Casella Postale 🔺<br>88009                                  | Info aggiuntive 💙<br>Human Resources                                               | Codice Fiscale ↓      | Indirizzo/Ufficio Postale 💙<br>Roma 21                                      | Località 💙<br>Romay                  | Modifica | Elimina |
| □<br>✓                          | Nominativo/Casella Postale<br>88009<br>Hermes Brunini                  | Info aggiuntive 💙<br>Human Resources<br>Human Resources                            | Codice Fiscale ✓<br>- | Indirizzo/Ufficio Postale V<br>Roma 21<br>Viale Europa 121                  | Località 🗸<br>Romay<br>Romay         | Modifica | Elimina |
|                                 | Nominativo/Casella Postale<br>88009<br>Hermes Brunini<br>Ines Parisini | Info aggiuntive        Human Resources       Human Resources       Human Resources | Codice Fiscale V      | Indirizzo/Ufficio Postale V<br>Roma 21<br>Viale Europa 121<br>Viale Asia 10 | Località V<br>Romay<br>Romay<br>Roma | Modifica | Elimina |

Figura 36 – Lista - Correzione contatti errati.

Selezionando il singolo contatto scartato, si potrà procedere alla correzione degli errori segnalati.

| × Sono stati riscontra                        | ati alcuni errori.   |              |                 |
|-----------------------------------------------|----------------------|--------------|-----------------|
| <ul> <li>L'indirizzo non è valido.</li> </ul> |                      |              |                 |
|                                               |                      |              |                 |
|                                               |                      |              |                 |
| Dettaglio contatto                            |                      |              |                 |
|                                               |                      | NITECTATA A  |                 |
|                                               | OFFICIO POSTALE      | IN LESTATA A |                 |
| 38009                                         | Roma 21              | B&B          | Human Resources |
| CODICE FISCALE                                | LOCALITÀ             | CAP          | PROVINCIA       |
| -                                             | Romay                | 00144        | RM              |
| TPOLOGIA INDIRIZZO                            | DATA ULTIMA MODIFICA |              |                 |
|                                               | 15/04/2025           |              |                 |
| Casella Postale                               | 13/04/2023           |              |                 |

Figura 37 – Lista - Correzione contatto errato.

Cliccando su "Modifica" si accede alla maschera di dettaglio del contatto per la correzione degli errori.

| × Sono stati riscontrati alcuni errori.<br>• L'indirizzo non è valido. |                                                           |
|------------------------------------------------------------------------|-----------------------------------------------------------|
| SCEGLI OPERAZIONE                                                      | SCEGLI LISTA                                              |
| Aggiungi a lista esistente 🗸                                           | Lista Errati                                              |
| CASELLA POSTALE<br>88009                                               | Cambia per indirizzo físico                               |
| ΙΝΤΕΣΤΑΤΑ Α                                                            | CODICE FISCALE (FACOLTATIVO)                              |
| B&B                                                                    | Inserisci Codice Fiscale per abilitare il ritiro digitale |
| INFO AGGIUNTIVE (FACOLTATIVO)<br>Human Resources                       | UFFICIO POSTALE<br>Roma 21                                |
| LOCALITÀ                                                               | CAP                                                       |
| ROMAY (RM)                                                             | 00144 🗸 🗸                                                 |
| Aggiungi anche alla Rubrica                                            |                                                           |

38 – Lista - Correzione dettaglio contatto errato.

### 9.1.2 VISUALIZZAZIONE DELLE LISTE

Nella home page della rubrica, è possibile trovare l'elenco dei Contatti e delle Liste. Il pannello "*liste*" comprende sia le liste senza errori, e quindi utilizzabili, sia quelle con errori, non utilizzabili, che possono essere corrette per essere utilizzate.

| ner  | o di risultati per pagina: 10 20 5   | Data creazione        | State v                                      | Numero contatti i se | Fenorta 🙆       | Modifica | Elimina  |
|------|--------------------------------------|-----------------------|----------------------------------------------|----------------------|-----------------|----------|----------|
|      | Lista Amministratori                 | 01/04/2025            | Lavorazione completata                       | 15                   | Laporta         |          | TŴT      |
|      | Lista Abbonati                       | 28/03/2025            | Lavorazione completata                       | 19                   | <u>ت</u><br>بار | 1        | <u>س</u> |
|      | Lista Contatti                       | 01/04/2025            | Lavorazione completata                       | 8                    |                 | 0        | TÎN I    |
|      | Lista Errati                         | 15/04/2025            | Lavorazione completata                       | 7                    | .Ų.             | P        | ŵ        |
|      | Lista Errati_errore                  | 15/04/2025            | Lavorazione completata (contatti non validi) | 4                    | <b></b>         |          | Ŵ        |
|      | Lista Estesa                         | 28/03/2025            | Lavorazione completata                       | 38                   | <u>ل</u>        | 0        | Ŵ        |
|      | Lista Matricole                      | 28/03/2025            | Lavorazione completata                       | 19                   | .↓              | Ø        | Ŵ        |
|      | Lista Soci                           | 28/03/2025            | Lavorazione completata                       | 19                   | .↓              | 0        | Ŵ        |
|      | test CV                              | 17/04/2025            | Lavorazione completata                       | 1                    | .↓              | 0        | 啣        |
|      | test CV_errore                       | 17/04/2025            | Lavorazione completata (contatti non validi) | 3                    |                 | -        | Ŵ        |
|      | test Duplicato                       | 23/04/2025            | Lavorazione completata                       | 9                    | بل              | Ø        | Ŵ        |
|      | test Duplicato_errore                | 23/04/2025            | Lavorazione completata (contatti non validi) | 3                    |                 | -        | Ŵ        |
|      | test Errati_errore                   | 23/04/2025            | Lavorazione completata (contatti non validi) | 10                   |                 | -        | ⑩        |
| inco | o contiene 13 elementi, stai vedendi | o tutti gli elementi. |                                              |                      |                 |          | ELIM     |

## 9.1.2 GESTIONE DELLE LISTE

All'elenco sono associate delle funzioni di intervento sulla lista e delle informazioni sullo stato e sul numero di elementi contenuti in ciascuna.

Per ciascuna riga (lista) sono consentite le seguenti operazioni:

- visualizzazione del contenuto (cliccando sul nome)
- aggiornamento
- cancellazione
- esportazione

#### 9.1.2.1 AGGIORNAMENTO

L'aggiornamento consiste nell'aggiunta di nuovi elementi o nella completa sostituzione mantenendo il nome. Scegliendo questa funzione  $\checkmark$ , viene mostrata la pagina di creazione lista con il nome della stessa:

| Modifica lista                                                                                                    |                                                                          |                             |
|----------------------------------------------------------------------------------------------------|--------------------------------------------------------------------------|-----------------------------|
| Crea o modifica una lista importando l'elenco dei tuoi contatti (massimo 200) tramite file csv. Tutti gli indirizz | i verranno controllati e validati per rendere più sicure le tue spedizio | ni.                         |
|                                                                                                    |                                                                          | 🕞 Scarica template file csv |
| SCEGLI OPERAZIONE                                                                                                  | SCEGLI LISTA                                                             |                             |
| Aggiungi a lista esistente 🗸 🗸                                                                                     | LIsta Amministratori                                                     | ~                           |
|                                                                                                    |                                                                          |                             |
| ⊕ ALLEGA O TRASC                                                                                                   | INA UN FILE CSV                                                          |                             |
|                                                                                                    | CONDIVIDI LISTA                                                          |                             |
| Aggiungi i contatti della tua lista anche alla Rubrica                                                             | con nessuno                                                              | ~                           |
|                                                                                                    | INDIE                                                                    | TRO                         |

Figura 40 – Modifica lista.

#### 9.1.2.2 CANCELLAZIONE

La cancellazione si ottiene cliccando su <sup>1</sup> La lista non è più recuperabile. È possibile cancellare più liste contemporaneamente selezionando l'apposito check posto all'inizio di ogni riga.

|          | Nome lista 🔥                      | Data creazione 💙              | Stato 🖌                                      | Numero contatti 💙 | Esporta 🕐 | Modifica | Elimina |
|----------|-----------------------------------|-------------------------------|----------------------------------------------|-------------------|-----------|----------|---------|
| <b>~</b> | LIsta Amministratori              | 01/04/2025                    | Lavorazione completata                       | 15                | ↓         | 0        | Ŵ       |
| /        | Lista Abbonati                    | 28/03/2025                    | Lavorazione completata                       | 19                | .↓        | Ø        | Ŵ       |
| /        | Lista Contatti                    | 01/04/2025                    | Lavorazione completata                       | 8                 | .↓        | 0        | Ŵ       |
| /        | Lista Errati                      | 15/04/2025                    | Lavorazione completata                       | 7                 | .↓        | 0        | Ŵ       |
|          | Lista Errati_errore               | 15/04/2025                    | Lavorazione completata (contatti non validi) | 4                 |           | -        | ⑩       |
|          | Lista Estesa                      | 28/03/2025                    | Lavorazione completata                       | 38                | .↓        | 0        | ⑩       |
|          | Lista Matricole                   | 28/03/2025                    | Lavorazione completata                       | 19                | .↓        | 0        | Ŵ       |
|          | Lista Soci                        | 28/03/2025                    | Lavorazione completata                       | 19                | يل        | 0        | ឃ       |
|          | test CV                           | 17/04/2025                    | Lavorazione completata                       | 1                 | .↓        | 0        | ⑩       |
| )        | test CV_errore                    | 17/04/2025                    | Lavorazione completata (contatti non validi) | 3                 |           | -        | ⑩       |
| len:     | co contiene 13 elementi, stai ved | iendo gli elementi da 1 a 10. |                                              |                   |           |          | ELIMIN  |

Cliccando sul tasto "Elimina" viene mostrata la maschera riepilogativa, di conferma cancellazione.

| Elimina liste                                                                                                    |                                                                                                    |         |
|----------------------------------------------------------------------------------------------------|----------------------------------------------------------------------------------------------------|---------|
| ID LISTA<br>13824<br>13813<br>13826<br>13825<br>13824<br>13824<br>13824<br>13821<br>13821<br>13821<br>13822<br>13825<br>13925<br>13925<br>13925<br>13925<br>13927<br>13927<br>13928 | NOME LISTA<br>L/sta Abnonati<br>L/sta Contatti<br>L/sta Contatti<br>L/sta Ernati<br>L/sta Ernati<br>L/sta Scol<br>L/sta Matricole<br>L/sta Matricole<br>L/sta Scol<br>test CV_errore<br>test CV_errore<br>test Duplicato_errore<br>test Ernatj_errore |         |
| Sei sicuro di voler eliminare tutte le liste selezionate?                                                                                                    |                                                                                                    | ANNULLA |
|                                                                                                    | Figura 42 – Dettaglio conferma cancellazione.                                                                                                    |         |

Cliccando su "Conferma" vengono eliminate definitivamente le liste.

#### 9.1.2.3 ESPORTAZIONE E DOWNLOAD

È possibile esportare le liste, secondo il formato previsto, cliccando su 上 Il sistema recupererà le informazioni e procederà con la creazione del file corrispondente. Quando il file è pronto, si potrà cliccare su 🖻 per scaricarlo in formato CSV sul proprio PC.

#### 9.2 CONTATTI

I contatti corrispondono a singoli destinatari, non organizzati e non corrispondenti ad elementi eventualmente presenti in liste.

#### 9.3 CREAZIONE

Cliccando sulla voce relativa "*crea contatto*", è mostrato un elenco di campi da compilare con le informazioni di interesse. La prima scelta è tra "Indirizzo Fisico", intendendo un indirizzo tradizionale, e "Casella Postale". I campi sono diversi a seconda dei casi.

| Crea contatto<br>Puoi inserire o modificare i tuoi contatti uno per volta. Tutti gli indirizzi verranno controllati e validati per r | endere più sicure le tue spedizioni.                                                   |
|----------------------------------------------------------------------------------------------------|----------------------------------------------------------------------------------------|
| NOMINATIVO<br>Inserisci nominativo                                                                                                   | 🔿 Cambia per Casella Postale                                                           |
| INFO AGGIUNTIVE NOMINATIVO (FACOLTATIVO)<br>Es. presso Ditta S.r.I.                                                                  | CODICE FISCALE (FACOLTATIVO) Inserisci Codice Fiscale per abilitare il ritiro digitale |
| INDIRIZZO<br>Es. Via Aurelia 123, Roma (RM), 00100                                                                                   | INFO AGGIUNTIVE INDIRIZZO (FACOLTATIVO)<br>Es. palazzina C, Scala A                    |
|                                                                                                    | INDIETRO                                                                               |

Figura 43 – Creazione di un contatto.

Sul campo *Indirizzo* è presente il completamento automatico (vedi capitolo 5.5). Cliccando su "Conferma" si procede con la visualizzazione dell'esito:

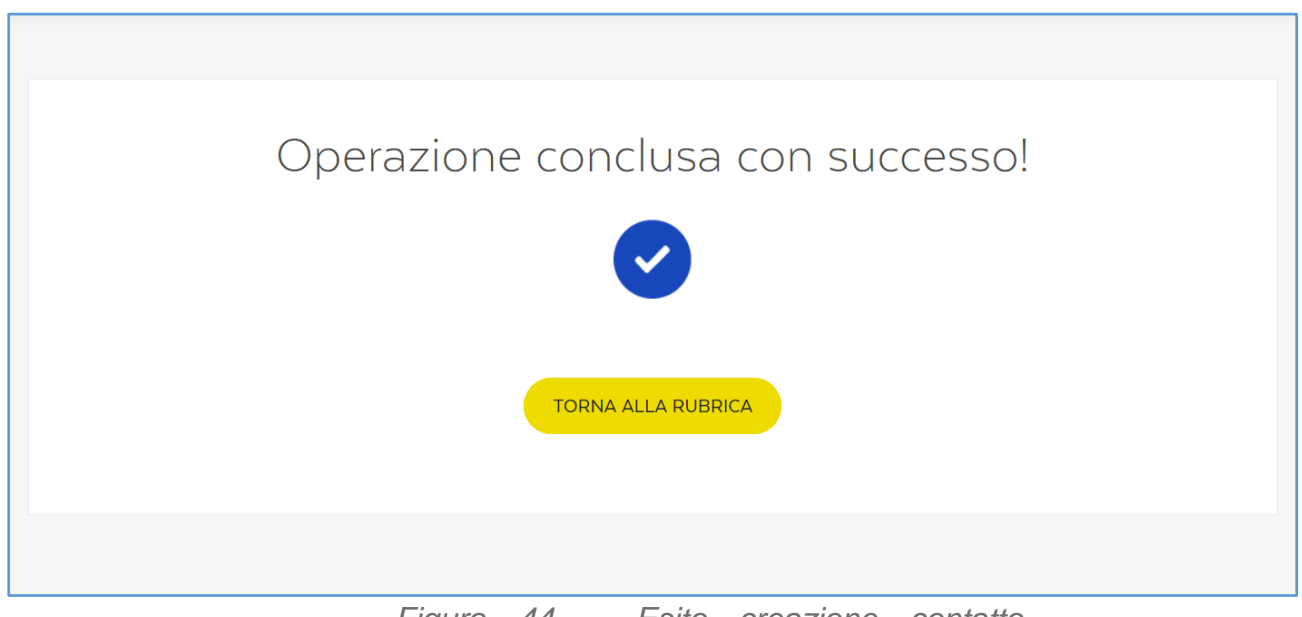

Figura 44 – Esito creazione contatto.

# 9.4 ELENCARE, AGGIORNARE E CANCELLARE I CONTATTI

Nella home page della rubrica è possibile trovare anche l'elenco dei Contatti selezionando l'apposito pannello "*Contatti*".

| nero | di risultati per pagina: 10 20 50 100 Tutti            |                      |                  |                                           |          |         |
|------|--------------------------------------------------------|----------------------|------------------|-------------------------------------------|----------|---------|
|      | Nominativo/Cas.Post. ^                                 | Info aggiuntive \vee | Codice Fiscale 🗸 | Indirizzo 🗸                               | Modifica | Elimina |
|      | 00100                                                  | -                    | -                | ROMA 100, 00144 ROMA (RM)                 | 0        | Ŵ       |
|      | 00101                                                  | -                    | -                | ROMA 150, 00124 ROMA (RM)                 | 0        | Ŵ       |
|      | 00103                                                  | -                    | -                | ABANO 123, 35031 ABANO TERME (PD)         | 0        | Ŵ       |
|      | 00104                                                  | -                    |                  | ROMA 1, 00144 ROMA (RM)                   | 0        | Ŵ       |
|      | 00105                                                  | -                    | -                | ROMA 2, 00144 ROMA (RM)                   | 0        | Ŵ       |
|      | 00200                                                  | -                    | -                | UFF 12, 00133 ROMA (RM)                   | 0        | Ŵ       |
|      | 20235                                                  | -                    | -                | UFF. TEST 123, 00147 ROMA (RM)            | 0        | ⑩       |
|      | Alberto & Lucia                                        | -                    | -                | VIALE GIANLUCA VIALLI, 16035 RAPALLO (GE) | 0        | Ŵ       |
|      | Alberto Carino                                         | -                    | -                | VIA AURELIA 123, 00165 ROMA (RM)          | 0        | Ŵ       |
|      | Anna Desio                                             | -                    | -                | VIA AURELIA 124, 00165 ROMA (RM)          | 0        | Ŵ       |
| (    | contiene 62 element, stai vedendo gli elementi da la 1 | 10.                  |                  |                                           |          | ELIMIN  |

Le azioni possibili sono l'aggiornamento, cliccando su  $\checkmark$  o l'eliminazione, premendo su w , situati alla destra della tabella.

Selezionando il nominativo è possibile vedere il dettaglio del contatto selezionato.

È possibile anche eliminare più contatti contemporaneamente selezionando l'apposito check posto a sinistra della tabella. Cliccando sul pulsante Elimina si accederà alla maschera di conferma cancellazione contatto/contatti.

| Elimina contatti                                            |                                                                                                 |         |
|-------------------------------------------------------------|-------------------------------------------------------------------------------------------------|---------|
| NOMINATIVO<br>00100<br>00101<br>00103<br>00104              | TIPOLOGIA INDIRIZZO<br>Casella Postale<br>Casella Postale<br>Casella Postale<br>Casella Postale |         |
| Sei sicuro di voler eliminare tutti i contatti selezionati? |                                                                                                 | ANNULLA |
| Figura                                                      | 46 – Dettaglio conferma cancellazione.                                                          |         |

Cliccando sul pulsante "Conferma" i contatti saranno eliminati definitivamente.

### 9.5 RICERCA NELLE LISTE E NEI CONTATTI

È possibile ricercare le informazioni, sia nelle liste che nei contatti, impostando dei filtri di ricerca, premendo il pulsante "*cerca*" situato nella Home Rubrica.

| Cerca contatti e list<br>Scegli la tipologia di contatto e inserisci i parametri di ricerca. | e |                          |
|----------------------------------------------------------------------------------------------|---|--------------------------|
| Indirizzo fisico                                                                             |   | Casella Postale          |
| CERCA IN<br>Seleziona                                                                        | ~ | NOMINATIVO               |
| INFO AGGIUNTIVE NOMINATIVO<br>Inserisci                                                      |   | CAP<br>Inserisci         |
| LOCALITÀ<br>Inserisci                                                                        |   | PROVINCIA<br>Seleziona 🗸 |
|                                                                                              |   | CERCA                    |

Figura 47 - Ricerca tra i destinatari

È possibile scegliere il tipo di contatto tra "Indirizzo Fisico" e "Casella Postale" e scegliere in quale contesto cercare Liste e Contatti.

| ~ |
|---|
|   |
|   |
|   |
|   |
|   |

Figura 48 - Contesto di ricerca

Si procede inserendo le informazioni utili e si clicca su "*cerca*" per avviare la ricerca di cui verrà mostrato l'esito in una schermata successiva.

# 9.5.1 ESITO DELLA RICERCA

|     | -                              | viale europa 190 | roma           | 00144               | RM                        | 0                            | Ŵ                              |
|-----|--------------------------------|------------------|----------------|---------------------|---------------------------|------------------------------|--------------------------------|
| -   | N/0/7 / 50700 0307 / 50        |                  |                |                     |                           | -                            |                                |
|     | MV34567890123456               | viale europa 190 | roma           | 00144               | RM                        | 0                            | ⑩                              |
| -   | -                              | viale europa 190 | Roma           | 00144               | RM                        | Ø                            | Ŵ                              |
| 2 - | -                              | viale europa     | Roma           | 00144               | RM                        | Ø                            | Ŵ                              |
|     | 2 -<br>ndo tutti gli elementi. | 2                | 2 viale europa | 2 viale europa Roma | 2 viale europa Roma 00144 | 2 viale europa Roma 00144 RM | 2 viale europa Roma 00144 RM 🖉 |

Figura 49 – Esito ricerca contatto/lista.

Sono elencati gli elementi corrispondenti ai criteri di ricerca, provenienti sia dai contatti singoli che dall'interno dl liste. In questo caso sulla riga è indicato anche il nome della lista di provenienza.

#### **10. AMMINISTRAZIONE**

Le funzionalità di Amministrazione sono diverse per il profilo "Utente" e "Amministratore".

# **10.1 PROFILO "UTENTE"**

In questo caso le funzionalità sono limitate alla sola modifica della propria password e dei propri dati

| Posteitaliane                                                                                                    | 0                |
|----------------------------------------------------------------------------------------------------|------------------|
| ₩ Home SP                                                                                                    |                  |
| »                                                                                                    |                  |
| 6 Postaonline                                                                                                    | ()) DATI PROFILO |
| Postaonline è il portale di Poste Italiane per spedire Raccomandate,<br>Lettere e Telegrammi in modo semplice e conveniente.      Scrivi     Scrivi     Regarine     Novio SUBITO     VEDI TUTORIAL | LOGOUT           |
|                                                                                                    |                  |

Figura 50 – Home page Utente.

# **10.1.1 MODIFICA PASSWORD E DATI PROFILO UTENTE**

Cliccando sulla voce di menu "*dati profilo*" si accede ad una pagina dove sono possibili entrambe le azioni. Sarà possibile modificare alcuni dati del proprio profilo (altri non sono modificabili se non dall'amministratore) e la propria password. I campi non obbligatori riportano la dicitura "FACOLTATIVO". Pur essendo presenti entrambe le possibilità, le azioni devono essere compiute separatamente, cliccando su "Modifica Password" per registrare la nuova, dopo aver compilato i campi posti sopra, o su "Salva" per registrare le modifiche apportate al proprio profilo.

| MODALITÀ DI CONTATTO                                                                                                    |                                |
|----------------------------------------------------------------------------------------------------|--------------------------------|
| SELEZIONA MODALITÀ                                                                                                    |                                |
| per telefono                                                                                                    | ×                              |
|                                                                                                    |                                |
|                                                                                                    |                                |
| RECAPITI                                                                                                    |                                |
| NUMERO TELEFONO UFPIDO                                                                                                    | NUMERO CELLULARE (FACOLTATIVO) |
| 3463555570                                                                                                    | 34567890777                    |
| E-MAL                                                                                                    | FAX (FACCI TATIVO)             |
| marco maiolico@posta-online.it                                                                                                    | 012345578901234                |
|                                                                                                    |                                |
|                                                                                                    |                                |
|                                                                                                    | (ANNULLA) SALVA                |
|                                                                                                    |                                |
|                                                                                                    |                                |
|                                                                                                    |                                |
| Modifica password                                                                                                    |                                |
| Per la tua sicurezza, ti consigliamo di non usare numeri e lettere che possano in qualche modo ricordare i tuoi dati anagrafici (nome, cognome, data di nascita etc.). |                                |
|                                                                                                    |                                |
|                                                                                                    |                                |
| PASSWORD                                                                                                    | CONFERMA PASSWORD              |
| Inserisci                                                                                                    | Inserisci                      |
|                                                                                                    |                                |
| MODIFICA PASSWORD                                                                                                    |                                |
|                                                                                                    |                                |

Figura 51 – Pagina per la modifica dei dati del proprio profilo.

### **10.2 PROFILO "AMMINISTRATORE"**

In questo caso le funzionalità sono più numerose e sono riportate nel menù, specifico per tale profilo (IMPOSTAZIONI)

| <b>Poste</b> italia | ne                                                                                                    | (D)                                    |
|---------------------|----------------------------------------------------------------------------------------------------|----------------------------------------|
| Home                |                                                                                                    | SPEDISCI GESTISCI ATTIVITÀ දිි 🕄       |
| >>                  |                                                                                                    |                                        |
| ŵ                   | Postaonline                                                                                                    | GESTIONE UTENTI<br>CENTRI DI COSTO     |
| ۲                   | Postaonline è il portale di Poste Italiane per spedire Raccomandate,<br>Lettere e Telegrammi in modo semplice e conveniente. | Creat a conditione ORANGE DATI AZIENDA |
|                     |                                                                                                    | VERYCA VED/2004                        |
|                     | INVIO SUBITO VEDI TUTORIAL                                                                                                   | Hitting                                |

Figura 52 – Menù Amministratore.

# **10.2.1 MODIFICA DATI PROFILO AMMINISTRATORE**

Questa funzionalità è identica a quella dell'Utente base, cui si rimanda, tranne che per la possibilità di modificare autonomamente il Centro di Costo (o Funzione) associato alla propria utenza tramite selezione dalla casella di selezione multipla, elenco di scelta non presente per l'utente base.

#### **10.2.2 GESTIONE UTENTI**

In questa sezione, l'Amministratore può creare, modificare e cancellare le utenze per la propria azienda

| Gestione utenti                                                                                        |                        |
|----------------------------------------------------------------------------------------------------|------------------------|
| In questa sezione puoi visualizzare l'elenco delle utenze, modificarle, eliminarle e crearne di nuove. |                        |
|                                                                                                    |                        |
| CERCA CREA ELPRIA TUTTE                                                                                |                        |
| NOME UTENZA                                                                                            | CENTRO DI COSTO        |
| Inserisci                                                                                              | Tutti                  |
|                                                                                                    |                        |
| SERVIZI                                                                                                |                        |
| Gestione Liste Rubrica                                                                                 | Servizio BHO           |
| Postaloniine                                                                                           | Posta4online           |
| Servizio BHO2                                                                                          | Raccomandata Online    |
| Telegramma                                                                                             | Gestione Prepagato     |
|                                                                                                    |                        |
|                                                                                                    | ANNULLA                |
| Figura 53                                                                                              | Eiltri ricarca Lltanti |

Figura 53 – Filtri ricerca Utenti.

| UTENZE |                         |                   |                 |         |
|--------|-------------------------|-------------------|-----------------|---------|
|        | UserID 🗸                | Centro di costo 💙 | Modifica        | Elimina |
|        | prova.prova.pmi         | nuovo cdc         | Ø               | Ŵ       |
|        | gaetano.desandi.pmi     | pippone           | P               | Ŵ       |
|        | marco.messineo.pmi      |                   | 0               | Ŵ       |
|        | stefano.zuccaro.pmi     | pippone           | Ø               | Ŵ       |
|        | michele.baldanza.pmi    |                   | 0               | Ŵ       |
|        | gigetto.gigettis.pmi    |                   | 0               | Ŵ       |
|        | lupin.arsenico.pmi      |                   | 0               | Ŵ       |
|        | gigetto.maiolicozzo.pmi |                   | 0               | Ŵ       |
|        | francesco.cina.pmi      |                   | Ø               | Ŵ       |
|        | marco.maiolico-4023.pmi | pippone           | Ø               | Ŵ       |
| « «    | 1 2 > »                 |                   | Vai alla pagina | 2 🕥     |
|        |                         |                   |                 |         |

Figura 54 – Elenco utenze esistenti.

Nella schermata sono riportate le utenze attive con alcune informazioni. È possibile cercare le utenze filtrandole per Centro di Costo, per nome o parte del nome, per servizio abilitato, cliccando poi su "*Cerca*" per aggiornare l'elenco. È possibile eliminare le utenze singolarmente cliccando su  $\textcircled$  alla destra di ciascuna riga/utenza, oppure selezionando più utenze contemporaneamente mediante la casella di selezione sulla sinistra (e in alto a sinistra per la selezione completa "*Elimina tutte*").

È presente un meccanismo di paginazione per visualizzare più comodamente elenchi numerosi di utenze. È possibile infine procedere alla modifica dei dati dell'utenza di interesse.

# **10.2.3 MODIFICA UTENZA**

Cliccando su si accede alla sezione di modifica dei dati dell'utente corrispondente. Oltre alla modifica della password dell'utente (in basso), sono presenti varie sezioni per modificare dati specifici dell'utente in questione.

### **10.2.3.1 MODIFICA CENTRO DI COSTO**

Nel riepilogo dei dati principali dell'utenza è possibile modificare il centro di costo, selezionandolo da un elenco (se già creati) oppure creandone uno nuovo.

| Modifica utenza               |        |    |                    |        |        |   |    |                               |
|-------------------------------|--------|----|--------------------|--------|--------|---|----|-------------------------------|
| DATI GENERALI                 |        |    |                    |        |        |   |    |                               |
| NOME<br>Stefano               |        |    | COGNOME<br>Zuccaro |        |        |   |    | USERID<br>stefano.zuccaro.pmi |
| CENTRO DI COSTO (FACOLTATIVO) |        |    |                    |        |        |   |    |                               |
| nuovo cdc                     |        |    |                    |        |        |   | ~  | ⊕ Crea Centro di costo        |
|                               |        |    |                    |        |        |   |    |                               |
|                               |        |    |                    |        |        |   |    |                               |
|                               | Figura | 55 | – Modi             | fica i | utenza | _ | Се | entro di costo.               |

### **10.2.3.2 ABILITAZIONE DEI SINGOLI SERVIZI**

Nella sezione seguente è possibile abilitare l'Utente alla spedizione di uno o più servizi e alla gestione delle liste della rubrica di Postaonline:

| ERVIZI ATTIVATI        |            |
|------------------------|------------|
| Gestione Liste Rubrica |            |
| Postalonline           |            |
| Posta4online           | $\bigcirc$ |
| Raccomandata Online    | $\bigcirc$ |
| Telegramma             | $\bigcirc$ |
| Gestione Prepagato     | $\bigcirc$ |
|                        |            |

Figura 56 – Abilitazione servizi.

# 10.2.3.3 INDIRIZZO DI POSTALIZZAZIONE

In questa sezione è possibile indicare l'indirizzo da associare all'utenza. È possibile recuperare quello definito per il centro di costo, se assegnato.

| INDIRIZZO DI POSTALIZZAZIONE    |   |                       |
|---------------------------------|---|-----------------------|
| ⊕ Recupera dati Centro di costo |   |                       |
| RAGIONE SOCIALE<br>pmi          |   | UFFICIO (FACOLTATIVO) |
|                                 |   |                       |
| INDIRIZZO                       |   | LOCALITÀ              |
| viale europa 190                |   | roma                  |
| PROVINCIA                       |   | САР                   |
| Roma                            | ~ | 00144                 |
| STATO<br>ITALIA                 |   |                       |

Figura 57 – Indirizzo di postalizzazione.

#### 46

# 10.2.3.4 MODALITÀ DI CONTATTO

Questa sezione permette di selezionare la modalità di contatto preferita, e-mail o telefono:

| MODALITÀ DI CONTATTO |   |
|----------------------|---|
| SELEZIONA MODALITÀ   |   |
| via email            | ~ |
|                      |   |

Figura 58 – Modalità di contatto.

# 10.2.3.5 RECAPITI

In questa sezione è possibile impostare i recapiti specifici per la singola utenza:

| RECAPITI                               |                                |
|----------------------------------------|--------------------------------|
| ⊕ Recupera dati Centri di costo        |                                |
| NUMERO TELEFONO UFFICIO (FACOLTATIVO)  | NUMERO CELLULARE (FACOLTATIVO) |
| Inserisci                              | Inserisci                      |
| E MAIL                                 |                                |
| e-MAIL<br>michele.baldanza@postecom.it | Inserisci                      |
|                                        |                                |
|                                        |                                |
|                                        | ANNULLA                        |
|                                        | ANNULLA                        |

Figura 59 – Impostazione recapiti.

# **10.2.4 GESTIONE CENTRO DI COSTO**

Tramite questa funzionalità è possibile creare delle classificazioni da assegnare alle singole utenze. La classificazione è funzionale alla suddivisione degli invii / consumi, presenti nei report, effettuati dalle utenze aggregandole per Centro di Costo, o Funzione.

Si precisa che questa classificazione (unitamente alla reportistica) è indipendente dalla fatturazione, la fatturazione non avverrà per Centro di Costo.

Accedendo a questa funzionalità, sarà presentato l'elenco dei Centri di Costo esistenti, se già censiti, e accedere ai relativi dettagli. Sarà in ogni caso possibile inserirne nuovi cliccando su "Crea".

| Centri di costo |                                                                                 |                                            |          |         |
|-----------------|---------------------------------------------------------------------------------|--------------------------------------------|----------|---------|
| In questa       | sezione puoi visualizzare l'elenco dei tuoi Centri di costo, modificare i detta | gli dei singoli Centri e crearne di nuovi. |          |         |
| CREA            | ELIMINA                                                                         |                                            |          |         |
| CEN             | TRI DI COSTO                                                                    |                                            |          |         |
|                 | Nome 🔨                                                                          | Descrizione 🗸                              | Modifica | Elimina |
|                 | 1234                                                                            | nuovo cdc                                  | Ø        | ⑩       |
|                 | asdc                                                                            | asdc cdc                                   | 0        | Ŵ       |
|                 | mar                                                                             | cdcl                                       | 0        | Ŵ       |
|                 | cdc2                                                                            | cdc2                                       | 0        | Ŵ       |
|                 | cdc3                                                                            | cdc3                                       | Ø        | Ŵ       |

Figura 60 – Elenco centri di costo.

**10.2.4.1 CREAZIONE CENTRO DI COSTO** 

Accedendo a questa funzione è possibile creare un nuovo Centro di Costo con i relativi dati. I campi non obbligatori sono indicati con la dicitura "FACOLTATIVO". Al termine della compilazione, il Centro di Costo sarà registrato cliccando su "*Salva*".

| Crea nuovo Centro di costo   |                       |
|------------------------------|-----------------------|
|                              |                       |
| DATIOLICAL                   |                       |
| NOME                         | DESCRIZIONE           |
| Inserisci                    | Inserisci             |
|                              |                       |
|                              |                       |
| INDIRIZZO DI POSTALIZZAZIONE |                       |
| RAGIONE SOCIALE              | UFFICIO (FACOLTATIVO) |
| pmi                          | Es. Risorse Urnane    |
|                              |                       |
|                              |                       |
| via, coiso, piazza           | ii iseristi           |
| PROVINCIA                    | CAP                   |
| Seleziona                    | Inserisci             |
| CT.170                       |                       |
| ITALIA                       |                       |
|                              |                       |

Figura 61 – Creazione Centro di Costo.

# **10.2.4.2 MODIFICA CENTRO DI COSTO**

Per modificare un Centro di Costo esistente è necessario accedere al relativo dettaglio dall'elenco di apertura e procedere con l'inserimento dei nuovi dati, salvando al termine tramite il pulsante "Salva".

### **10.2.4.3 ELIMINAZIONE UN CENTRO DI COSTO**

Per eliminare un Centro di Costo esistente è sufficiente cliccare sul simbolo del "cestino" <sup>1</sup> posto alla destra di ciascun Centro di Costo nell'elenco.

In alternativa è possibile selezionare quelli da cancellare tramite le caselle di selezione (singole, e multipla in alto a sinistra) cliccando poi sul pulsante "*Elimina*".

#### **10.2.5 GESTIONE DATI AZIENDA**

Questa ulteriore funzionalità permette di inserire le informazioni caratterizzanti l'azienda, come l'indirizzo di postalizzazione e i recapiti.

I campi non obbligatori sono indicati con la dicitura "FACOLTATIVO".

Al termine delle modifiche è sufficiente cliccare su "Salva" per registrarle.

#### **10.2.6 REPORT CONSUMI**

Questa sezione offre gli strumenti per poter conoscere, tramite ricezione di report, gli andamenti delle spedizioni effettuate dall'azienda, con il dettaglio delle utenze che hanno effettuato gli invii e i relativi importi. È possibile definire un periodo temporale e indicare ulteriori destinatari per la ricezione dei file di report tramite e-mail.

| Report consumi<br>In questa sectione puol richiedee i report delle specificioni effettuate nell'ultimo anno o in un intervalto di<br>rom o | i tempo minore. Il report satà invisto all'indirizzo di posta elettronicz | ca che hai indicato in fase di registrazione. Puoi condividerlo anche con altri utenti, | selezionando un inditizzo e-mail già esistente e inserendone uno nuovo. |
|----------------------------------------------------------------------------------------------------|---------------------------------------------------------------------------|-----------------------------------------------------------------------------------------|-------------------------------------------------------------------------|
| 04/08/2019<br>04/08/2019                                                                                                    | Ĩ                                                                         | DATA FINE<br>레 04/08/2020                                                               | đ                                                                       |
| SELEZONA DISTINIZIA AGUNTM<br>Seleziona indilizza e-mail                                                                                   |                                                                           | NEERISC DESTINATION AGGUNTIVI V Isseniaci indivizao e-mail                              | ADUAR (ESTIMATE)                                                        |
| DESTINUTAR AGGIUNTVI<br>II Nome Cognome I Marco Malolico                                                                                   | E-mail<br>marcs.meloiko@posta-online.it                                   |                                                                                         | Elimina<br>ANNULLA EICHEDI                                              |
|                                                                                                    |                                                                           |                                                                                         |                                                                         |

Figura 62 – Richiesta dati di consumo.

I report vengono recapitati via posta elettronica ed è possibile scegliere ulteriori destinatari dei report dall'elenco degli utenti o inserendo manualmente l'indirizzo e-mail.

#### Come possiamo aiutarti? -

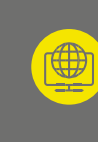

\_^

Vai su **poste.it** nella sezione Business

Chiamaci 800.160.000 attivo dalle 8.00 alle 20.00 dal lunedì al sabato (chiamata gratuita per chi chiama da rete fissa)

Invia una e-mail a assistenza.impresa@posteitaliane.it

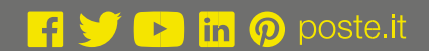

# **Poste**italiane